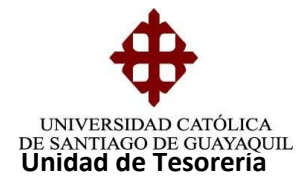

# INSTRUCTIVO DEVOLUCIONES O TRANSFERENCIAS

El proceso inicia con el oficio de la Facultad que llega a Tesorería para ser informado a la Directora Financiera quién solicita la autorización del Rector para realizar la devolución o transferencia. Cabe indicar que en los casos de devoluciones por beca o notas de crédito a favor, el estudiante solicita la devolución directamente a Tesorería con especie valorada; cuando llega el oficio autorizado o la especie valorada revisada, se elabora la nota de crédito la cual es el documento soporte para tramitar la solicitud de orden de pago.

Las solicitudes de Órdenes de Pago, dependiendo tipo de devolución o transferencia que se realice, son de los siguientes tipos:

- **1.-** Trámites sin Afectación Presupuestaria
- 2.- Documento Trámite Devolución
- 3.- Devolución de Valores de N/C
- 4.- Documento Trámite Devolución (Varios)

#### **1.- TRAMITES SIN AFECTACIÓN PRESUPUESTARIA**

Para Realizar órdenes de pago siempre se crearán dos procesos, la elaboración del COA y la elaboración de la Solicitud de Orden de Pago.

**Nota:** En el siguiente caso se va a tomar de ejemplo la devolución de un DEPOSITO EN CUENTA.

#### Elaboración del COA

Ingreso a COA - Documento Soporte -Trámite sin Afectación Presupuestaria

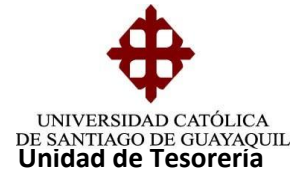

| S.I.U Sistema Financiero | TRAMITES SIX AFECTACION PRESUP.           TRAMITES CON AFECTACION PRESUP.           IRAMITES CS AFECTACION PRESUP.           DOCUMENTO TRAMITE DEVOLUCION           DOC.TRAM.DEV.ANIOS ANTERORES |
|--------------------------|----------------------------------------------------------------------------------------------------|
| EMPRESA<br>JCSG          | NOTAS DE CREDITO VENCIDAS<br>DEVOLUCION DE VALORES DE N/C<br>DOCUMENTO TRAMITE DEVOLUCION (VARIOS)                                                                                               |
| MÕDULO<br>PAGOS          | DOCUMENTOS DE TRANSFERENCIAS INTERNAS<br>ELIMINACION DE FACTURAS                                                                                                    |
| FECHA<br>20-JULY -2017   | CONSULTA GENERAL DE DOCUMENTOS                                                                                                    |
| ABIANA,MORA              |                                                                                                    |
| D SESION<br>150971166    |                                                                                                    |
|                          | 2 2 2 2 2 2 2 2 2 2 2 2 2 2 2 2 2 2 2 2                                                                                                    |

Lleno los datos que presenta la siguiente pantalla:

| ONNERGIBAL       | CATÓLICA DE SANTIAGO DE GUAY | AQUIL DOCUM          | IENTOS DE TRAMITE SIN PRI | ESUPUESTO - PAGCA21F       |
|------------------|------------------------------|----------------------|---------------------------|----------------------------|
|                  | Tipo Documento               | MENTO DE TRAMITE SIN | DDE SUDUE STO             |                            |
|                  | No Documento                 | Periodo:             |                           | H E 2017                   |
| OPCIONES         |                              | NISTRACION           |                           |                            |
| - Grabar         | Subuniday 108 + ADMI         | NISTRACION CENTRAL   |                           |                            |
| lmprimir         | - Datos                      |                      |                           |                            |
|                  | Persona ALUMNOS              | ▼ 0300742962         | GONZALEZ GALORA PATE      | ICIO FERNANDO              |
| J SAC            | Fec. Emisión 19-07-2017 (    | dd-mm-yyyy)          |                           |                            |
| Con Iltar        |                              |                      |                           |                            |
|                  | Detalle                      |                      |                           |                            |
| Ejecutar         | Cantidad                     | Descripción          | Valor                     | Unitario 🕺 🗞 Dscto. 🛛 Vi 🝙 |
| Cancelar         | 1 DEVOLUCION DE VA           | LOR DEPOSITADO EN C  | TA 3261975904 BCP         | 275.00                     |
| Agregar          |                              | <b>_</b>             |                           |                            |
|                  |                              |                      |                           |                            |
| < Eliminar       |                              |                      | 74                        |                            |
| 🔎 Limpiar        | Manada                       |                      | -                         | 0.00                       |
|                  | Base Tarifa 0%               | 275.00               | Descuentos                | 275.00                     |
| Valores          | Base Tarifa 12%              | 0.00                 | LVA                       | 0.00                       |
| 1                |                              | 0.00                 | I.C.E.                    | 0.00                       |
| Sesión           | Otros Dsctos.                | 0.00                 | Total                     | 275.00                     |
| Sesión<br>Manual |                              |                      |                           |                            |

Unidad.- Se digita 2 Administración.

Subunidad.- Se digita 108 Administración Central.

**Persona.-** Se digita el nombre o número de cedula del beneficiario, según la categoría que tenga por ejemplo: Cliente, Alumno, Aspirante.

Si el beneficiario no se encuentra registrado en el sistema, debe ser creado por la unidad de adquisiciones, llevando copia de cedula y oficio autorizado del rector de la devolución.

Fecha de Emisión.- Se digita la fecha en la que se está realizando la solicitud.

Cantidad.- Se digita el número de devoluciones que se va a realizar.

```
Elaborado por: Unidad de Tesorería
Fecha actualización: 20/07/2017
```

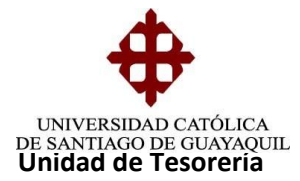

Descripción.- Se detalla una breve glosa con los datos de la devolución.

Valor Unitario.- Se digita el valor a devolver, luego presionar grabar y aceptar.

| CCION EDICION                                  | CONSULTA BLOQUE BEGISTRO CAMPO AYUDA Window<br>CATOLICA DE SANTIAGO DE GUAYAQUIL<br>DOCUMENTOS DE TRAMITE SIN PRESUPUESTO - PAGCA21E                                                                                       |
|------------------------------------------------|----------------------------------------------------------------------------------------------------|
| OPCIONES                                       | No.Documento     Periodo:     16     PERIODO CONTABLE 2017       Unidad     2     Image: ADMINISTRACION     Image: ADMINISTRACION CENTRAL       Subunidad     108     ADMINISTRACION CENTRAL                               |
| Salir                                          | Persona       ALUMNOS       0300742962       Image: Gonzalez Galora Patricio Fernando         Fec. Emisión       19-07-2017       (dd-mm-yyyy)                                                                             |
| <ul> <li>Ejecutar</li> <li>Cancelar</li> </ul> | Detaile         Valor Unitario         % Dscto.         V           1         DEVOLUCION DE VALOR DEPOSITADO EN CTA 3261975904 BCP         275.00         1           Mensaje         000000000000000000000000000000000000 |
| Eliminar                                       | Transaccion se Completo Satisfactoriamente                                                                                                    |
| Valores<br>Sesión                              | Base Tarifa 0%<br>Base Tarifa 12%<br>Otros Dsctos. 0.00<br>Ctros Dsctos. 0.00<br>Ctros Dsctos. 0.00                                                                                                    |
|                                                |                                                                                                    |

### Elaboración de la Solicitud de Orden de pago

En Solicitudes de pago - Ingreso de solicitudes de pago - Solic.C/Doc. Trámite Sin Presupuesto se procede a llenar los diferentes datos:

**Unidad Generadora de la Solicitud.-** Siempre se va a colocar 2/72 que corresponde a Tesorería ya que es la unidad que está elaborando la solicitud.

**Unidad Solicitante.-** Se coloca la misma unidad y subunidad que se registró en el COA y que es 2/108 Administración Central.

Dar Clic **en Adicionar Documentos** y se selecciona con un visto el COA creado y clic en aceptar.

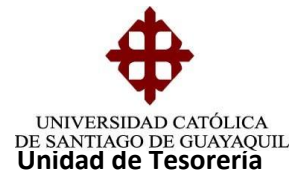

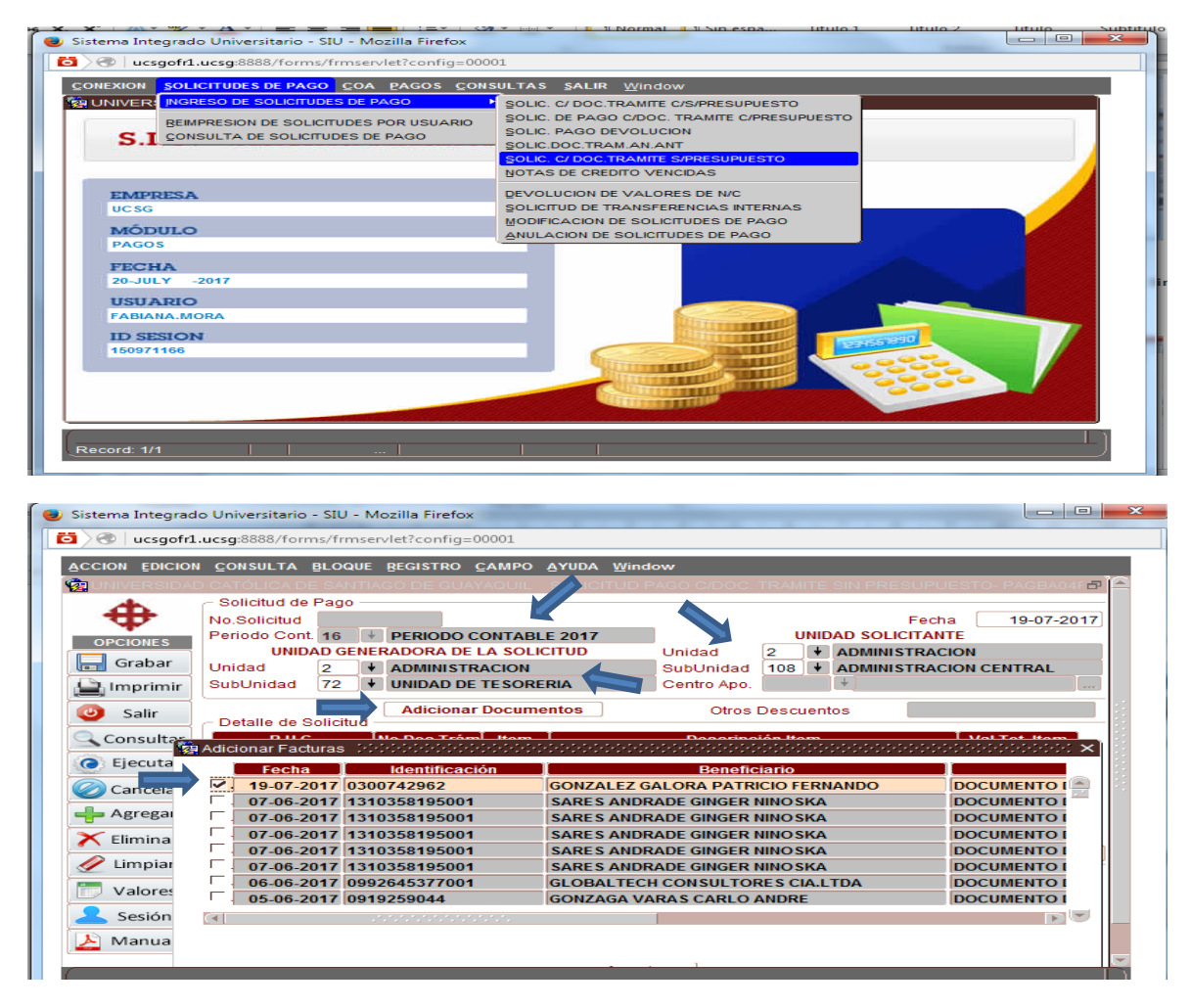

Hacer clic en Doc. Adjunta y aparecerá una sub pantalla en la que se debe digitar la frase "Adjunto Soporte" y dar clic en aceptar.

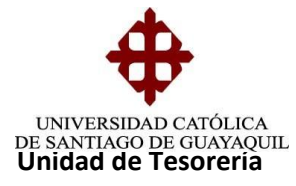

| Sistema Integrad               | o Universitario - SIU - Mozilla Firefox                                                      |                                                                                                    |
|--------------------------------|----------------------------------------------------------------------------------------------|----------------------------------------------------------------------------------------------------|
|                                | I <u>C</u> ONSULTA <u>B</u> LOQUE <u>B</u> EGISTRO <u>C</u> AMPO <u>A</u> YUDA <u>Window</u> |                                                                                                    |
| OPCIONES                       | Solicitud de Pago<br>No.Solicitud<br>Periodo Contra es El DEBIODO CONTABLE 2017              | Fecha 19-07-2017                                                                                                |
| Imprimir<br>Salir<br>Consultar | ADJUNTO SOPORTE                                                                              | 0.00<br>ValTot item<br>CTA 326 <sup>-</sup> 275.00                                                              |
| Cancelar<br>Cancelar           | Aceptar                                                                                      |                                                                                                    |
|                                | Beneficiario de Item GONZALEZ GALORA PATRICIO FERNANDO                                       | in the second second second second second second second second second second second second second second second |
| Valores                        | Doc.Adjunta Descripción Tipo de Pago                                                         | Tot.Bruto         275.00           Impuestos(-)         0.00                                                    |
| Sesión                         |                                                                                              | Total Solicitud 275.00                                                                                          |
| Record: 1/1                    |                                                                                              |                                                                                                    |

Hacer clic en Financiamiento y aparecerá una sub pantalla en la que se escribirá:

**Porcentaje: 100** Días: 0 y aparecerá automáticamente en el campo Fecha, la fecha en que se está elaborando la solicitud de O/P, Financiamiento: Se escoge el tipo de financiamiento: cheque si es devolución o nota de crédito si es transferencia.

Luego se presiona ACEPTAR.

| CCION EDICION    |             | A BLOG   | UE REGIS   | TRO <u>C</u> AI | MPO AYUD  | A <u>W</u> indow |                 |                      |                        |          |
|------------------|-------------|----------|------------|-----------------|-----------|------------------|-----------------|----------------------|------------------------|----------|
| UNIVERSIDAE      | O CATÓLICA  | DE SAI   | ITIAGO DE  | GUAYAG          | UIL SOL   | Formas De F      | ago (Risisisis) | -0-0-0-0-0-0-0-0-0-0 | -1-1-1-1-1-1-1-1-1-1-1 | aaaaaa 🗙 |
| db.              | Solicitud   | de Page  | ·          | _               |           |                  |                 |                      |                        |          |
| Ŧ                | No.Solicitu | Jd bi    |            |                 |           | Find %           |                 |                      |                        |          |
| OPCIONES         | Periodo Co  | ont. 16  | + PERI     | DDO CON         | TABLE 20' |                  |                 |                      |                        |          |
| Grabar           | UN          | IDAD G   | ENERADO    | RA DE LA        | SOLICITUE | Tipo             | Descripción     |                      |                        |          |
|                  | Onidad      | 2        | ◆ ADM      | NISTRAC         | ION       | 2                | CHEQUES         |                      |                        |          |
| Imprimir 🚽       | Subon 😪     | Financi  | amiento di | e Pagos         |           | 6                | LIQUIDACIONES   |                      |                        |          |
| 🕘 Salir          | I C         | Financi  | amiento —  | Total a l       | Financiar | 10               | NOTAS DE CRE    |                      |                        |          |
|                  | Detall      |          |            | rotara          | manciai   |                  | No no be one.   |                      |                        |          |
| Consultar        | 02007       |          |            |                 |           |                  |                 |                      |                        |          |
| Colored Ejecutar | 03007       |          | Porc.      | Dias            | Fech      |                  |                 |                      |                        |          |
| 🕗 Cancelar       |             |          | 100.00     | 0               | 19-07-    |                  | Eind            | <u>O</u> K           | Cancel                 |          |
| - Agregar        |             |          |            |                 | I         | +                |                 |                      |                        |          |
|                  |             |          |            | Į 🛄             | ļ         | +                |                 |                      |                        |          |
| 🗙 Eliminar       | Design      | <b>.</b> |            | L               | 1         | +                |                 |                      |                        |          |
| 🥢 Limpiar        | Denen       | T        | otal Porc. |                 |           |                  |                 | Tota                 | al Valor               |          |
|                  |             |          | 100.00     | J               |           | A                |                 |                      | 275.00                 | 75.00    |
| Valores          | Doc         |          |            |                 | Aceptar   |                  | Cancelar        |                      |                        | 0.00     |
| 🙎 Sesión         | Finan       |          |            |                 |           |                  |                 |                      |                        | 75.00    |
|                  |             |          |            |                 |           |                  |                 |                      |                        |          |

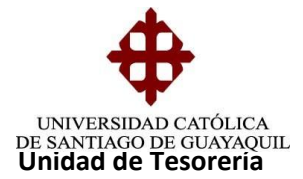

**Descripción:** Se escribe un resumen del motivo de la devolución y luego se presiona aceptar.

| istema Integrad              | lo Universitar<br>ucsg:8888/fe | io - SIU - N<br>orms/frmse | lozilla Firefox<br>rvlet?config=00001     | no (11)                                          |                |           |                 |
|------------------------------|--------------------------------|----------------------------|-------------------------------------------|--------------------------------------------------|----------------|-----------|-----------------|
| CCION EDICION                | CONSULT/                       | BLOQUE                     | REGISTRO CAMPO                            | AYUDA Window                                     |                |           | _               |
| UNIVERSIDAD                  | D CATOLICA                     | DE SANTIA                  | AGO DE GUAYAQUIL                          | SOLICITUD PAGO C/DOC. "                          | TRAMITE SIN PR | RESUPUEST | O- PAGBA04F 🛛 🗗 |
| 4                            | Solicitud                      | de Pago                    |                                           |                                                  |                | Easter (  | 40.07.0047      |
| - <b>*</b>                   | Periodo Co                     |                            | DEDIODO CONTADI S                         | 2047                                             | LINIDAD SO     |           | 19-07-2017      |
| OPCIONES                     | 1 0110 0                       | Descripció                 | in                                        |                                                  | ন              | ISTRACION |                 |
| 📊 Grabar                     | Unidad                         | -                          |                                           |                                                  |                | ISTRACION | CENTRAL         |
| Imprimir                     | SubUni                         | Descript                   |                                           |                                                  |                |           |                 |
| Salir                        | ⊂ Detall                       | ADMISIC<br>DEL BAI         | N A-2017, REALIZADO<br>NCO PICHINCHA, SEG | EN LA CUENTA 32619759<br>UN OFICIO SED-D-459-201 | 04<br>7        |           | 0.00            |
| Consultar                    |                                | AUTORI                     | ZADO POR EL RECTO                         | R.DEBIDO.                                        |                | Ιv        | al.Tot. Item    |
| <ul> <li>Ejecutar</li> </ul> | 03007                          |                            |                                           |                                                  |                | CTA 326'  | 275.00          |
| ⊘ Cancelar                   |                                |                            | Δ                                         | ceptar                                           |                |           |                 |
| 🗕 Agregar                    |                                |                            |                                           |                                                  | J              |           |                 |
| 🗙 Eliminar                   |                                |                            |                                           |                                                  |                |           |                 |
| / Limpiar                    | Beneficiar                     | io de Item                 | GONZALEZ GALORA                           | A PATRICIO FERNANDO                              |                |           |                 |
|                              |                                |                            |                                           |                                                  | Tot.Bruto      |           | 275.00          |
| 👿 Valores                    | Doc.Ad                         | unta 🗌 🗌                   | Descripción                               | Tipo de Pago                                     | Impuesto       | s(-)      | 0.00            |
| 👤 Sesión                     | Financiar                      | niento                     | Formato Reg./Pagos                        |                                                  | Total Soli     | citud     | 275.00          |
| 📐 Manual                     |                                |                            |                                           |                                                  |                |           |                 |
|                              |                                |                            |                                           |                                                  |                |           |                 |
|                              |                                |                            |                                           |                                                  |                |           |                 |
| kecora: 1/1                  |                                |                            |                                           | <0SC>                                            |                |           |                 |

**Tipo de pago:** Se escoge 123 devolución y reintegro a estudiante.

|               |                  |         |                        |                          |                    | PAGBA04F 🗗 |
|---------------|------------------|---------|------------------------|--------------------------|--------------------|------------|
| <sup>th</sup> | C Solicitud de l | Pago –  |                        |                          |                    |            |
| Ŧ             | No.Solicitud     |         |                        |                          | Fecha              | 19-07-2017 |
| OPCIONES      | Periodo Cont.    | 16      | PERIODO CONTABLE 2017  | •                        | UNIDAD SOLICITANTE |            |
| Grabar        | UNIDA            | AD GENI | RADORA DE LA SOLICITUD | Unidad                   | 2 + ADMINISTRACION |            |
|               | Cublinided       | 2       |                        | SubUnidad                | ADMINISTRACION CEP | TRAL       |
| imprimir 👔    | Subolituau       | 12      | UNIDAD DE TESORERIA    | Centro Apo:              |                    |            |
| Salir         | D-1-11- 4- 0     |         | Adicionar Documento:   | pos de Pago de Principio |                    | ··· × 0.00 |
| Consultar     | Detaile de S     | oncitua | No Doc Trám Itom       |                          |                    |            |
| Consultar     | 0300742962       |         | 0 1 DE                 | ind %123                 |                    | 00 -       |
| ) Ejecutar    |                  |         |                        | Código Descripció        | n                  |            |
| Cancelar      |                  |         |                        | 123 DEVOLYF              | REINTEGRO A ESTUDI |            |
| Agrogar       |                  |         |                        |                          |                    |            |
| Agregar       |                  |         |                        |                          |                    |            |
| < Eliminar    |                  |         |                        |                          |                    |            |
| Limpiar       | Beneficiario o   | de Item | GONZALEZ GALORA P/     |                          |                    |            |
|               |                  |         |                        | Find                     | OK Cancel          | 5.00       |
|               | Doc.Adjunt       | ta      | Descripción            | Cinita -                 | gancer             | 0.00       |
| Valores       | Einanciamio      | nto 📋   | Formato Req./Pagos     | +                        | Total Solicitud    | 275.00     |
| Valores       | Thancianne       |         |                        |                          |                    |            |

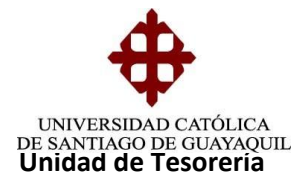

Se presiona GRABAR y ACEPTAR y aparecerá en un formato de ADOBE la solicitud de Orden de Pago.

| 🖞 Sistema Integrad | lo Universitario - SIU - Google Chrome                                                        |
|--------------------|-----------------------------------------------------------------------------------------------|
| ucsgofr1.ucs       |                                                                                               |
| ACCION EDICION     | CONSULTA BLOQUE REGISTRO CAMPO AYUDA Window                                                   |
|                    | ) CATÓLICA DE SANTIAGO DE GUAYAQUIL SOLICITUD PAGO C/DOC. TRAMITE SIN PRESUPUESTO- PAGBA04F 🗗 |
| <b>A</b>           | Solicitud de Pago                                                                             |
| $\Psi$             | No.Solicitud Fecha 17-03-2014                                                                 |
| OPCIONES           | Periodo Cont. 13   PERIODO CONTABLE 2014  INIDAD SCILICITANTE                                 |
| 🔚 Grabar           | Inidad 2 + ADMINISTRACION Unidad 2 + ADMINISTRACION                                           |
| 🕒 Imprimir         | SubUnidad 72 + UNIDAD DE TESORERIA SubUnidad 108 + ADMINISTRACION CENTRAL                     |
| Constant Solir     | Solicitud controlocontrolocontrolocontrol ventos 0.00                                         |
| Jam                | Detaile de Solicitud                                                                          |
| Consultar          | R.U.C. N<br>0917249054 0 So apporto la colicitud # 282354 PESADO #550581 D 161 59 0           |
| Ejecutar           | Se genero la solicitud # 283354 AC3ADO #330361 D 10139                                        |
| ⊘ Cancelar         |                                                                                               |
| 👆 Agregar          | Acentar                                                                                       |
| × Eliminar         |                                                                                               |
|                    | Beneficiario de Item BAZAN SALINAS ENRIQUE                                                    |
|                    | Tot Bruto 161.59                                                                              |
| 🗁 Valores          | Doc.Adjunta         Descripción         Tipo de Pago         Impuestos(-)         0.00        |
| 💄 Sesión           | Financiamiento Formato Reg./Pagos 12 V DEVOL Y REINTEGRO A Total Solicitud 161.59             |
| 🔎 Manual           |                                                                                               |
|                    |                                                                                               |
| Descett 0/4        |                                                                                               |
| Record: 0/1        |                                                                                               |

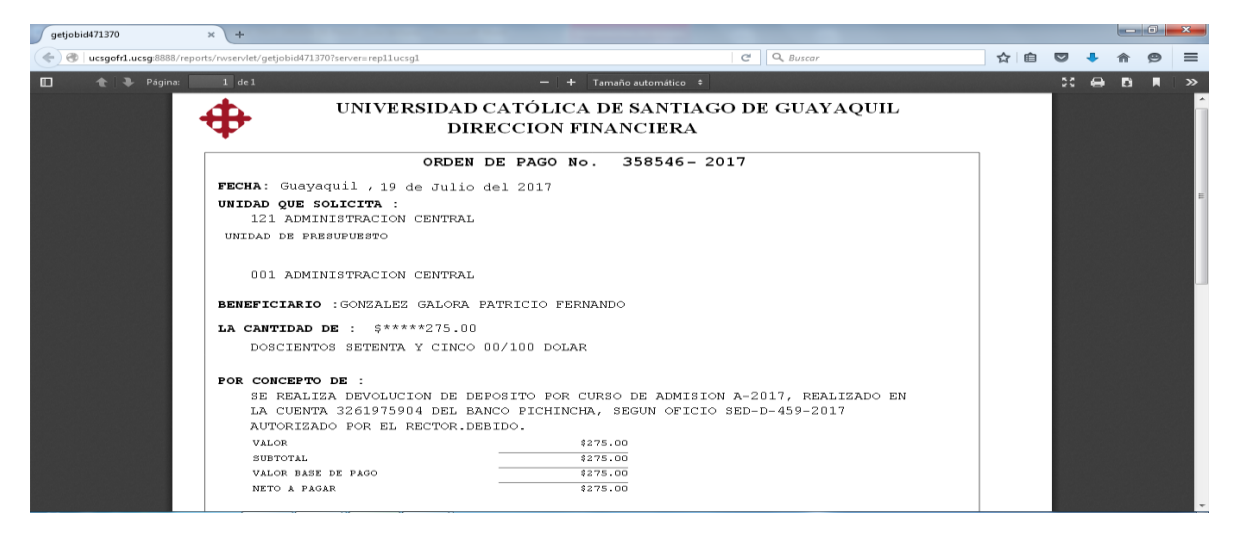

Se imprimen dos copias las cuales deberán ser firmadas por la persona o usuario que elabora la solicitud y por el Tesorero General. En la original se adjunta oficio original

Elaborado por: Unidad de Tesorería Fecha actualización: 20/07/2017

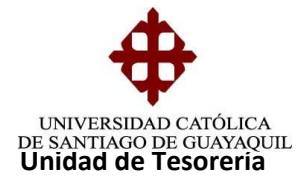

donde se solicita el ingreso del cheque que es realizado por Tesorería mismo dirigido al señor contador y en la copia se adjunta copia de la documentación soporte del trámite.

- Oficio o especie original
- Papeleta de depósito original
- Formulario de Requisitos para orden de pago
- Y la copia de la solicitud se la archiva en la carpeta (Solicitud de devolucionesreintegros).

## **OBSERVACIONES:**

En esta pantalla se realizan todas las devoluciones que no tengan afectación presupuestaria ni contable por ejemplo: Devolución de cheque ingresado, Devolución por anulación de carga SAT, Devolución de valor depositado a la cuenta de la universidad que no haya sido ingresado, es decir que se encuentra pendiente en la cta. de la universidad, y van cargado a la subunidad de administración central 2/108

## 2.- DOCUMENTO TRAMITE DEVOLUCION

Es un trámite de devolución que proviene de una cartera recaudada que se va a devolver.

## Elaboración del COA

Ingreso en COA - DOCUMENTO SOPORTE - DOC. TRAM. DEVOLUCION y se procede a llenar los siguientes campos:

Tipo de Documento.- Se digita 14

Periodo- Se coloca el año actual

**Unidad.-** Se digita 1 que corresponde a Facultad.

Subunidad.- Se digita la subunidad de la carrera.

**Persona.-** Se elige el tipo de persona ya sea alumno, aspirante, empleado, proveedor. A la que se le va a realizar la devolución.

Fecha de Emisión.- Se digita la fecha actual que se está realizando la solicitud.

Se da clic en **ADICIONAR CARTERAS** y aparece una sub pantalla en la que se muestra las carteras a las que se les aplico la nota de crédito y luego las selecciona con un visto y se presiona regresar. Luego se da clic en Grabar y Aceptar.

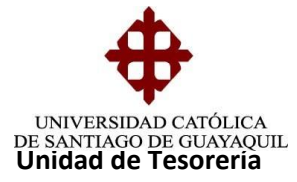

| ONEXION SOLICI                       | ITUDES DE PAGO                                               | OA PAGOS CONSUL                                                | TAS SALIR Wind                                                                                                    | ow                              |                   |                      |
|--------------------------------------|--------------------------------------------------------------|----------------------------------------------------------------|----------------------------------------------------------------------------------------------------|---------------------------------|-------------------|----------------------|
| UNIVERSIDAD                          | CATÓLICA DE SA 🖸                                             | OCUMENTOS SOPORTE                                              | TRAMITES SIN AF                                                                                                    | ECTACION PRESUP                 |                   |                      |
| SIII                                 | - Sistema                                                    | Financie                                                       | TRAMITES CON A                                                                                                    | ECTACION PRESUP.                |                   |                      |
| 5.1.0.                               | Disterine                                                    | . I mancher                                                    | DOC.TRAM.DEV.A                                                                                                    | ANIOS ANTERIORES                |                   |                      |
|                                      |                                                              |                                                                | NOTAS DE CREDI                                                                                                    | TO VENCIDAS                     |                   |                      |
| EMPRESA<br>UC SG                     |                                                              |                                                                | DOCUMENTO TRA                                                                                                    | MITE DEVOLUCION (V              | ARIOS)            |                      |
| MÓDULO                               |                                                              |                                                                | DOCUMENTOS DE                                                                                                    | TRANSFERENCIAS IN               | TERNAS            |                      |
| PAGOS                                |                                                              |                                                                | ELIMINACION DE P                                                                                                    | ACTURAS                         |                   |                      |
| 20-JULY -20                          | 317                                                          |                                                                | CONSULTA GENE                                                                                                    | RAL DE DOCUMENTOS               |                   |                      |
| USUARIO                              |                                                              |                                                                |                                                                                                    |                                 |                   |                      |
| FABIANA.MOP                          | iA .                                                         |                                                                | - 1 C                                                                                                    | ALL CONTRACTOR                  |                   |                      |
| 150971166                            |                                                              |                                                                |                                                                                                    | A DESCRIPTION OF                | CONTRACTOR OF THE |                      |
|                                      |                                                              |                                                                | THE REAL PROPERTY OF                                                                                                    | TRACTOR STATES                  | 222               |                      |
|                                      |                                                              |                                                                | Contraction of the local division of the local division of the loc | IT TTANK                        | -                 |                      |
|                                      |                                                              |                                                                |                                                                                                    |                                 |                   |                      |
| tecord: 1/1                          | I. I.                                                        | - Erme                                                         | i i                                                                                                    |                                 |                   |                      |
|                                      |                                                              |                                                                |                                                                                                    |                                 |                   |                      |
| istema Integrado                     | Universitario - SIU                                          | - Mozilla Firefox                                              |                                                                                                    |                                 | -                 |                      |
| asterna integrado                    | conversitanto - 310                                          | - Wozina Firefox                                               | And the second second se                                                                                                    |                                 |                   |                      |
| / wcsgofr1.                          | Jcsg:8888/torms/trn                                          | nservlet?config=00001                                          |                                                                                                    |                                 |                   |                      |
| CCION EDICION                        | CONSULTA BLOG                                                | UE REGISTRO CAM                                                | PO <u>A</u> YUDA <u>W</u> indo                                                                                                    | ~                               |                   |                      |
| UNIVERSIDAD                          | CATÓLICA DE SAN                                              | NTIAGO DE GUAYAQU                                              | JIL DOCUMENTO                                                                                                    | DS DE TRAMITE PAR               | RA DEVOLUC        | ION - PAGCA13F       |
|                                      | Tipo Documentos -                                            | 14 + DOCUME                                                    | NTO DE TRAMITE (                                                                                                    | DEVOLUCION)                     |                   |                      |
| OPCIONES                             | No.Documento                                                 |                                                                | Periodo: 16                                                                                                    | + PERIODO CO                    | NTABLE 201        | 7                    |
| Grabar                               | Unidad                                                       | 1 + FACULTA                                                    | DES                                                                                                    |                                 |                   |                      |
|                                      | Datos                                                        | [46] MEDICINA                                                  |                                                                                                    |                                 |                   |                      |
|                                      | Persona /                                                    | ALUMNOS                                                        | 0931227995                                                                                                    | CRUZ TRIVIÑ                     | IO STEPHANC       | AMADO                |
| Salir                                | Eec Emision                                                  | <ul> <li>Sin Fact. Con F</li> <li>19-07-2017 (dd-m)</li> </ul> | act. Tarjeta Bar<br>m-yyyy) 🔎 Davi                                                                                                    | nco Pichincha                   | Ļ                 | Adicionar Carteras   |
| 🔍 Consultar                          |                                                              | 13-07-2017)(00.00                                              |                                                                                                    | Jucion · Becas                  |                   | modificar a Aspirant |
| Ejecutar                             | Cantidad                                                     |                                                                | Descripcion                                                                                                    |                                 | Valor Ur          | itario               |
| ⊘ Cancelar                           |                                                              |                                                                |                                                                                                    |                                 |                   |                      |
| Agregar                              |                                                              |                                                                |                                                                                                    |                                 |                   |                      |
| Y Eliminar                           |                                                              |                                                                |                                                                                                    |                                 |                   | i i i i i i          |
|                                      | (4)                                                          |                                                                |                                                                                                    |                                 |                   |                      |
| 🦢 Limpiar                            | Moneda                                                       | DOLAR                                                          |                                                                                                    | De                              | scuentos          |                      |
| 👿 Valores                            | Base Tarifa 0%<br>Base Tarifa 12%                            | 6                                                              | 0.00                                                                                                    | Sul                             | A Distal          | 0.0                  |
| 👱 Sesión                             |                                                              |                                                                |                                                                                                    |                                 |                   | 0.0                  |
| ≽ Manual                             | Otros Dsctos.                                                |                                                                |                                                                                                    | Tot                             | al                | 0.0                  |
|                                      |                                                              |                                                                |                                                                                                    |                                 |                   |                      |
| Record: 1/1                          |                                                              |                                                                |                                                                                                    | >>                              |                   |                      |
|                                      |                                                              |                                                                |                                                                                                    | *                               |                   |                      |
| stema Integrado                      | Universitario - SIU -                                        | Mozilla Eiretox                                                |                                                                                                    |                                 |                   |                      |
|                                      |                                                              | 1.10                                                           | and the second second se                                                                                                    |                                 |                   |                      |
| > 🐨   ucsgotr1.u                     | csg:8888/torms/trm                                           | servlet?config=00001                                           |                                                                                                    |                                 |                   |                      |
| CCION EDICION                        | CONSULTA BLOQU                                               | JE <u>R</u> EGISTRO <u>C</u> AMPO                              | D AYUDA Window                                                                                                    | r                               |                   | _                    |
| Carteras                             |                                                              |                                                                |                                                                                                    |                                 |                   | - PAGCA13F           |
| Carteras                             |                                                              |                                                                |                                                                                                    |                                 |                   |                      |
| SE REALIZA                           | N/C CART 315.31                                              | 100.00                                                         | 315.31                                                                                                    |                                 |                   |                      |
| SE REALIZA                           | N/C CART 213.96                                              | 100.00                                                         | 213.96                                                                                                    |                                 |                   |                      |
| SE REALIZA                           | N/C CART 213.96                                              | 100.00                                                         | 213.96                                                                                                    |                                 |                   |                      |
|                                      |                                                              |                                                                |                                                                                                    |                                 |                   | IADO                 |
|                                      |                                                              |                                                                |                                                                                                    |                                 |                   | licionar Carteras    |
|                                      |                                                              |                                                                |                                                                                                    |                                 |                   | odificar a Aspirante |
|                                      |                                                              |                                                                |                                                                                                    |                                 |                   |                      |
|                                      | Codos                                                        | Regresar                                                       |                                                                                                    |                                 |                   |                      |
| Seleccionar 1                        | 10003                                                        | negresar                                                       |                                                                                                    |                                 |                   |                      |
| Seleccionar 1                        | -                                                            |                                                                |                                                                                                    |                                 |                   |                      |
| Seleccionar 1                        |                                                              |                                                                |                                                                                                    |                                 |                   |                      |
| Seleccionar 1                        |                                                              |                                                                | ururururur.                                                                                                    |                                 |                   |                      |
| Seleccionar                          |                                                              | 1                                                              |                                                                                                    |                                 |                   |                      |
| Seleccionar 1                        | Moneda<br>Base Tarifa 0%                                     | DOLAR                                                          |                                                                                                    | Desc                            | cuentos           |                      |
| Seleccionar 1                        | ~<br>≪<br>Moneda<br>Base Tarifa 0%<br>Base Tarifa 12%        | DOLAR                                                          |                                                                                                    | Desc<br>Subt                    | cuentos<br>otal   | 0.00                 |
| Seleccionar 1                        | Moneda<br>Base Tarifa 0%<br>Base Tarifa 12%                  | DOLAR                                                          | ).00                                                                                                    | Desc<br>Subt<br>I.V.A.          | otal              | 0.00                 |
| Cummrar Limpiar Valors Sesión Manual | Moneda<br>Base Tarifa 0%<br>Base Tarifa 12%<br>Otros Dsctos. | DOLAR                                                          | ).00                                                                                                    | Desc<br>Subt<br>I.V.A.<br>Total | cuentos<br>otal   | 0.00                 |

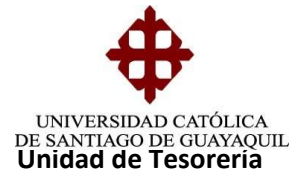

| CION EDICION | N <u>C</u> ONSULTA <u>B</u> LOQUE <u>REGISTRO C</u> AMPO <u>A</u> YUDA <u>W</u> indow                                                                                                    |
|--------------|----------------------------------------------------------------------------------------------------|
| UNIVERSIDAD  | D CATÓLICA DE SANTI-GO DE GUAYAQUIL 🛛 DOCUMENTOS DE TRAMITE PARA DEVOLUCION - PAGCA13F                                                                                                    |
|              | Tipo Documentos                                                                                                    |
| OPCIONES     | No.Documento Periodo: 16 + PERIODO CONTABLE 2017                                                                                                    |
| Grahan       | Unidad 📥 1 🗜 FACULTADES                                                                                                    |
| Grabar       | Subunidad 46 V MEDICINA                                                                                                    |
| mprimir      | Persona Al UMNOS 0931227995 + CRUZ TRIVIÑO STEPHANO AMADO                                                                                                    |
| Salir        | Recaudación O Sin Fact. @ Con Fact. O Tarieta Banco Pichincha Adicionar Carteras                                                                                                    |
|              | Fec. Emisi 19-07-2017 (dd-mm-yyyy) © Devolución OBecas Modificar a Aspirante                                                                                                    |
| Consultar    | Detalle                                                                                                    |
| Ejecutar     | Cantidad Descripcion Valor Unitario                                                                                                    |
| Canadan      | 1 SE REALIZA N/C CARTERA RECAUDADA 5158722 JUNIO/2017, S 315.31 1 + FAC                                                                                                    |
| Cancelar     | 1 SE REALIZA N/C CARTERA RECAUDADA 5156956 JULIO/2017, S 213.96 1 + FAC                                                                                                    |
| Agregar      | 1 SE REALIZA N/C CARTERA RECAUDADA 5155190 AGO STO/2017, 213.96 1 + FAC                                                                                                    |
| < Eliminar   | Mensaje Distriction distriction distriction and the second second s |
| A            |                                                                                                    |
| Limpiar      | Moneda DOLAR                                                                                                    |
|              | Base Tarifa 0% 743.23 Iransacción se Completo Satisfactoriamente                                                                                                    |
| Valores      | Base Tarifa 12% 0.00                                                                                                    |
| Valores      | 0.00                                                                                                    |

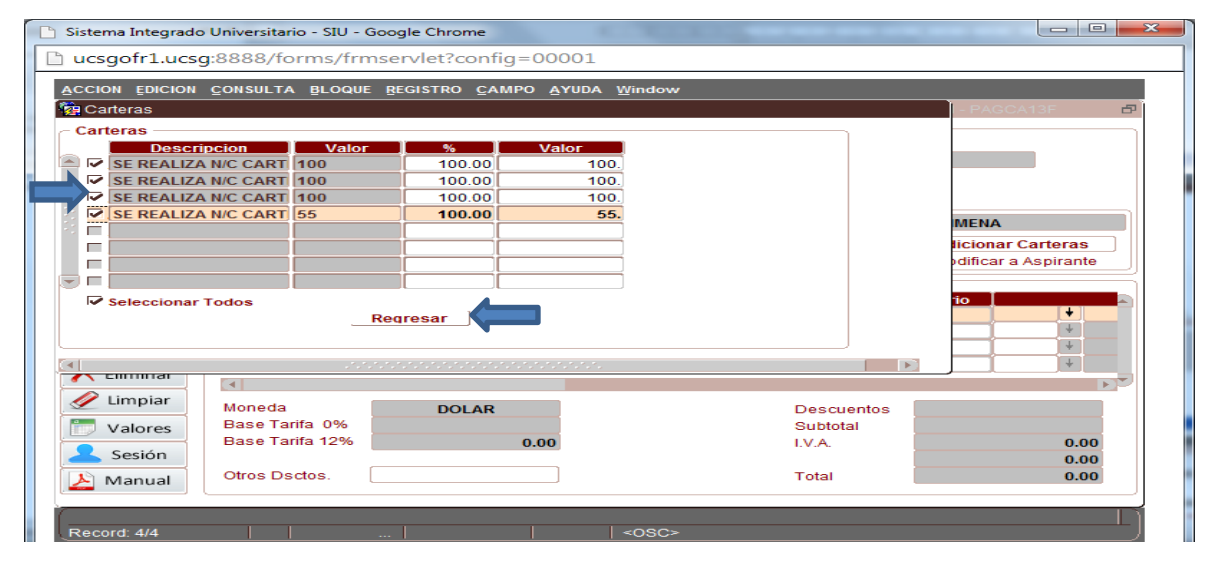

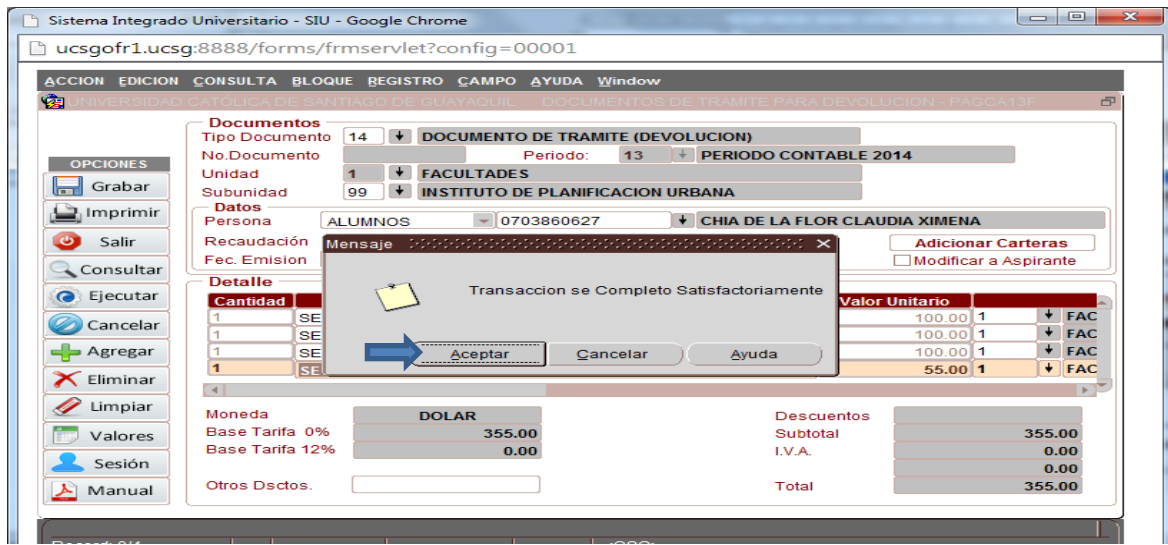

Elaborado por: Unidad de Tesorería Fecha actualización: 20/07/2017 10/22

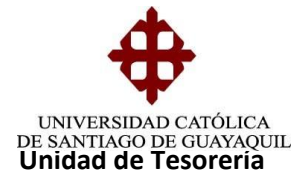

## Elaboración de la Solicitud de Orden de Pago

Se ingresa en Solicitudes de Pago - Ingreso de Solicitudes de Pago - Solic. Pago Devolución y se llena los siguientes campos:

Periodo.- Se digita o elige el año actual

Fecha.- Se registra la fecha que se está elaborando la Solicitud.

**Unidad Generadora de la Solicitud.-** Siempre se va a colocar 2/72 que corresponde a Tesorería ya que es la unidad que está elaborando la solicitud.

Unidad Solicitante.- Se coloca la misma unidad y subunidad que se registró en el COA.

**Tipo de persona.-** Se escoge el tipo y se digita el nombre del beneficiario de la devolución.

Se da clic en **Adicionar Documento** y se elige el COA elaborado, seleccionando con un visto.

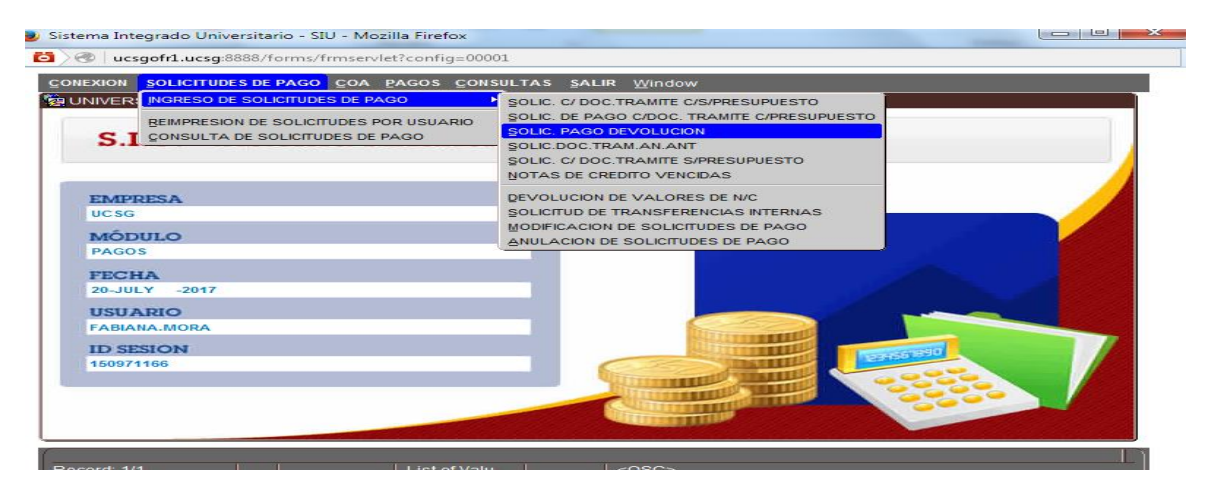

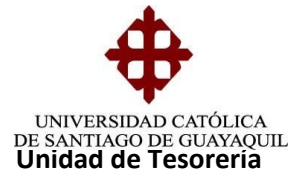

| 🕒 Sistema Integrad | do Universitario - SIU - Google Chrome                                                                                              |
|--------------------|----------------------------------------------------------------------------------------------------|
| 🗋 ucsgofr1.ucs     | sg:8888/forms/frmservlet?config=00001                                                                                               |
| ACCION EDICION     | N CONSULTA BLOQUE REGISTRO CAMPO AYUDA Window                                                                                       |
| 2 UNIVERSIDA       | D CATÓLICA DE SANTIAGO DE GUAYAQUIL 💦 SOL.PAGO C/DOC.TRAMITE C/S/PRE.(DEV.) - PAGBA12F 🔤                                            |
|                    | Solicitud de Pago           No.Solicitud         Periodo:         13         ▼ PERIODO CONTABLE 20         Fecha         14-03-2014 |
| OPCIONES           | Unid 2 + ADMINISTRACION Unid 1 + FACULTADES                                                                                         |
| Grabar             | SubUnidad 72 VINIDAD DE TESORERIA SubUnidad 99 VINSTITUTO DE PLANIFICACION UR                                                       |
| 🔛 Imprimir         | N/C del SRI Caso Especial                                                                                                    |
| 🕑 Salir            | Tip. de Persona                                                                                                    |
| Consultar          | Adicionar Documentos                                                                                                    |
| G                  | Tipo de Pago Otros Descuentos                                                                                                    |
| Ejecutar           | Fin. Forma de Pag                                                                                                    |
| Cancelar           | C Detalle de Solicitud                                                                                                    |
| 🛶 Agregar          | R.U.C. No.Doc.Trâm Item Cod.Part. Descripción de Partida                                                                            |
| 🔀 Eliminar         |                                                                                                    |
| 🥒 Limpiar          |                                                                                                    |
| Valaras            |                                                                                                    |
| valores            |                                                                                                    |
| Sesión             | Repeticipate de llem                                                                                                    |
| ≽ Manual           |                                                                                                    |
|                    |                                                                                                    |
| Record: 1/1        |                                                                                                    |
|                    |                                                                                                    |

| o<br>@ \ @   ucsgofr1 | .ucsg:888 | 88/forms/frmsen | /let?config=00001   |                                           |              |
|-----------------------|-----------|-----------------|---------------------|-------------------------------------------|--------------|
| ACCION EDICION        |           | ULTA BLOQUE     | REGISTRO CAMPO A    | rUDA <u>W</u> indow                       |              |
|                       | D CATÓL   | ICA DE SANTIA   | GO DE GUAYAQUIL     | SOL.PAGO C/DOC.TRAMITE C/S/PRE.(DEV.) - F | PAGBA12F     |
|                       | Solicit   | tud de Pago     |                     |                                           |              |
|                       | No.Sol    | licitud         | Periodo:            | 16 + PERIODO CONTABLE 20 Fecha            | a 19-07-2017 |
| OPCIONES              |           | UNIDAD GENER    | RADORA DE LA SOLICI | TUD UNIDAD SOLICITAN                      | TE           |
| Grabar                | Unidad    |                 | ADMINISTRACION      | Unidad 1 + FACULTADES                     |              |
|                       | Sublin    | Adicionar Factu | ras                 | Sublinidad (4b) V IMEDICINA               |              |
| Imprimir              | N/C       | Eecha           | Identificación      | Beneficiario                              |              |
| 🎱 Salir               | TIP.      | 19-07-20        | 17 0931227995       | CRUZ TRIVIÑO STEPHANO AMADO               | 46 MEDIC     |
| Concultar             |           |                 |                     |                                           |              |
| Consultar             | Tip       |                 |                     |                                           |              |
| C Ejecutar            | Fin       |                 |                     |                                           |              |
| Cancelar              |           |                 |                     |                                           |              |
|                       | De        |                 |                     |                                           |              |
| - Agregar             |           |                 |                     |                                           |              |
| 🔀 Eliminar            |           | - 1<br>5-1      |                     |                                           |              |
| 🥢 Limpiar             |           | [4]             |                     |                                           | Þ            |
|                       |           |                 |                     |                                           |              |
| 🗇 Valores             |           |                 |                     | Aceptar                                   |              |
| 🙎 Sesión              |           |                 |                     | Aceptar                                   |              |
| Manual                | Ber       |                 |                     |                                           |              |
| ivianuai              |           |                 |                     |                                           |              |
|                       | _         |                 |                     |                                           |              |
| Bocord: 1/1           |           |                 |                     | 20805                                     |              |

Tipo de pago.- Se escoge o digita 123 que es reintegro.

**Forma de Pago.**- Se selecciona la forma en que debe salir la devolución ya sea cheque, nota de débito o nota de crédito en caso de que sea transferencia.

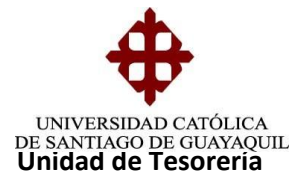

| 📵 Sistema Integrad | o Universitario - SIU - Mozilla Firefox                                                   |
|--------------------|-------------------------------------------------------------------------------------------|
| 🚺 🕙 🛛 ucsgofr1     | .ucsg:8888/forms/frmservlet?config=00001                                                  |
| ACCION EDICION     | I CONSULTA BLOQUE BEGISTRO CAMPO AYUDA Window                                             |
| 🔁 UNIVERSIDAD      | ) CATÓLICA DE SANTIAGO DE GUAYAQUIL 💦 SOL PAGO C/DOC, TRAMITE C/S/PRE (DEV.) - PAGBA12F 🧖 |
|                    | Solicitud de Pago                                                                         |
|                    | No.Solicitud Periodo: 16 + PERIODO CONTABLE 20 Fecha 19-07-2017                           |
| OPCIONES           | UNIDAD GENERADORA DE LA SOLICITUD UNIDAD SOLICITANTE                                      |
| Grabar             | Unidad 2 + ADMINISTRACION Unidad 1 + FACULTADES                                           |
| Grabal             | SubUnidad 72 + UNDAD DE TESORERIA Formas De Pago SUSSISSISSISSISSISSISSISSISSISSISSISSISS |
| E Imprimir         | N/C del SRI Caso Especial                                                                 |
| 🕑 Salir            | Tip. de Persona Find %                                                                    |
| Consultan          | Adicionar Documentos Tipo Descripción                                                     |
| Consultar          |                                                                                           |
| C Ejecutar         | Fin Eine de Page 5 NOTAS DE DEBITO                                                        |
| Cancelar           | 6 LIQUIDACIONES                                                                           |
| Currectur          | Detalle de Solicitud 88 SAT.                                                              |
| - Agregar          | R.U.C. No.Doc.Trám Item                                                                   |
| 🔀 Eliminar         |                                                                                           |
| Limpiar            | 0931227995 0 2 5 Eind QK Cancel                                                           |
|                    |                                                                                           |
| 👘 Valores          |                                                                                           |
| Sesión             |                                                                                           |
| - Sesion           | Beneficiario de Item CRUZ TRIVIÑO STEPHANO AMADO                                          |
| Manual             | Doc. Adjunta Descripción Financiamiento Total Solicitud 743.23                            |
| Choices in list f  |                                                                                           |
| Record: 1/1        | List of Valu < <osc></osc>                                                                |

Se da clic en **DOCUMENTACION ADJUNTA** y se escribe la frase ADJUNTO SOPORTE.

| S <u>× abe x, x</u> ²<br>🥹 Sistema Integrad | <u>A - 砂 - A - 三 三 三 三 二 3 - 田 - 1 1 Normal 1 Sin espa Título 1 Título 2 Título</u><br>do Universitario - SIU - Mozilla Firefox |
|---------------------------------------------|----------------------------------------------------------------------------------------------------|
| 🔁 🔿 🛛 ucsgofr1                              | .ucsg:8888/forms/frmservlet?config=00001                                                                                        |
| ACCION EDICION                              | N CONSULTA BLOQUE REGISTRO CAMPO AYUDA Window                                                                                   |
|                                             | d católica de santiago de guayaquil 💦 sol pago c/doc.tramite c/s/pre.(dev.) - pagba12f 🔗 🗗                                      |
|                                             | Solicitud de Pago                                                                                                    |
|                                             | No.Solicitud Periodo: 16 + PERIODO CONTABLE 20 Fecha 19-07-2017                                                                 |
| OPCIONES                                    | Unidad Generadora de La Societtod Unidad 1 + FACULTADES                                                                         |
| Grabar                                      | SubUnidad 72 VUNIDAD DE TE SORERIA SubUnidad 46 VMEDICINA                                                                       |
| 🕒 Imprimir                                  | N/C de 🙀 Documentos Adjuntos 🦳 🗐                                                                                                |
| 🕘 Salir                                     | Tip. de Observaciones                                                                                                    |
| Consultar                                   | ADJUNTO SOPORTE Dara Pagos                                                                                                    |
| C Ejecutar                                  | Tipo d€ s 0.00                                                                                                    |
| Cancelar                                    | Detall                                                                                                    |
| Agregar                                     | ión de Partida                                                                                                    |
| 🔀 Eliminar                                  |                                                                                                    |
| 🥜 Limpiar                                   | 09312                                                                                                    |
| Valores                                     |                                                                                                    |
| 💄 Sesión                                    |                                                                                                    |
| 🔎 Manual                                    | Beneficiario de Item CRUZ TRIVIÑO STEPHANO AMADO                                                                                |
|                                             | Doc Adjunta         Descripción         Financiamiento         Total Solicitud         743.23                                   |

Se selecciona **Descripción** y se escribe un breve detalle del motivo de la devolución o transferencia y luego clic en aceptar.

Elaborado por: Unidad de Tesorería Fecha actualización: 20/07/2017 13/22

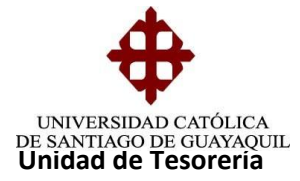

| ACCION EDICION | I <u>C</u> ONSULTA | BLOQUE REGISTRO  | CAMPO AYUD     | A Window         |                |                |            |
|----------------|--------------------|------------------|----------------|------------------|----------------|----------------|------------|
|                | ) CATÓLICA DE      | E SANTIAGO DE GU | AYAQUIL S      | OL.PAGO C/DOC.TR | RAMITE C/S/PRE | .(DEV.) - PAGE | BA12F      |
|                | Solicitud de       | Pago             |                |                  |                |                |            |
|                | No.Solicitud       |                  | Periodo:       |                  |                |                | 19-07-2017 |
| OPCIONES       | Unidad             | 2 + ADMINIST     | RACION         | Unidad           | 1 + FACI       | JLTADES        |            |
| Grabar         | SubUnidad          | 72 + UNIDAD D    | E TE SORERIA   | SubUnidad        | 46 + MED       | ICINA          |            |
| 🕒 Imprimir     | N/C de 🔯 De        | escripción       |                |                  | 7              |                |            |
|                | Tip. de            |                  |                |                  |                |                |            |
| Salir          |                    | Descripción      |                |                  |                | para Dagos     |            |
| Consultar      |                    | SE REALIZA DEVOL | LUCION DE JUN  | IO A AGOSTO-2017 | POR            | para Paqos     |            |
| Co Ejecutar    | Tipo de            | SOLICITUD 893976 | AUTROIZADA P   | OR EL RECTOR.    | SEGON          | s              | 0.00       |
|                | Fin. Fo            |                  |                |                  |                |                |            |
| Cancelar       | - Detall           |                  |                |                  |                |                |            |
| 🚽 Agregar      |                    |                  |                |                  |                | ión de Parti   | da         |
| X Eliminar     | 09312              |                  | Acept          | ar               |                |                | <b>(</b>   |
|                | 09312              |                  |                |                  |                |                |            |
| 🖉 Limpiar      | 09312              |                  |                | 4                |                |                |            |
| 👘 Valores      |                    |                  | De             |                  |                |                |            |
| Seción         |                    |                  | DG             |                  |                |                |            |
| Jesion         | Beneficiario       | de Item CRUZ TE  | ΙΙΛΙΝΟ ΣΤΕΡΗΔΝ |                  |                |                |            |
| 🔥 Manual       |                    | Choz II          |                |                  |                |                |            |

Se da clic en aceptar luego grabar y aparece en formato Adobe la solicitud creada.

| getjobid471394            | × +                                                               | and the second data and the second data |    |    |   |   |   | × |
|---------------------------|-------------------------------------------------------------------|----------------------------------------------------------------------------------------------------|----|----|---|---|---|---|
| 🛞 ucsgofr1.ucsg:8888/repo | orts/rwservlet/getjobid471394?server=rep11ucsg1                   | C Buscar                                                                                                    | ☆自 |    | + | 俞 | ø | ≡ |
| 🏦 🗣 Página:               | 1 de 2 — 🕂 Tamaño a                                               | utomático 🕈                                                                                                    |    | 50 |   | Ð |   | » |
|                           | UNIVERSIDAD CATÓLICA DE S<br>DIRECCION FINAN                      | ANTIAGO DE GUAYAQUIL<br>CIERA                                                                                                    |    |    |   |   |   | Î |
|                           | ORDEN DE PAGO No. 3                                               | 58549- 2017                                                                                                    |    |    |   |   |   |   |
|                           | FECHA: Guayaquil , 19 de Julio del 2017                           |                                                                                                    |    |    |   |   |   |   |
|                           | UNIDAD QUE SOLICITA :<br>006 FACULTAD DE MEDICINA                 |                                                                                                    |    |    |   |   |   |   |
|                           | UNIDAD DE PRESUPUESTO                                             |                                                                                                    |    |    |   |   |   |   |
|                           | 001 CARRERA DE MEDICINA                                           |                                                                                                    |    |    |   |   |   |   |
|                           | BENEFICIARIO : CRUZ TRIVIÑO STEPHANO AMADO                        |                                                                                                    |    |    |   |   |   |   |
|                           | LA CANTIDAD DE : \$****743.23                                     |                                                                                                    |    |    |   |   |   |   |
|                           | SETECIENTOS CUARENTA Y TRES 23/100 DOLAR                          |                                                                                                    |    |    |   |   |   |   |
|                           | FOR CONCEPTO DE :<br>SE REALIZA DEVOLUCION DE JUNIO A AGOSTO-2017 | POR BECA NO APLICADA EN PENSIONES                                                                                                    |    |    |   |   |   |   |
|                           | DEL SEM A-2017 SEGUN SOLICITUD 893976 AUTROIZ                     | ADA POR EL RECTOR.                                                                                                    |    |    |   |   |   |   |
|                           | VALOR \$743.23                                                    |                                                                                                    |    |    |   |   |   |   |
|                           | VALOR BASE DE PAGO \$743.23                                       |                                                                                                    |    |    |   |   |   |   |
|                           | NETO A PAGAR \$743.23                                             |                                                                                                    |    |    |   |   |   |   |
|                           |                                                                   |                                                                                                    |    |    |   |   |   |   |

Se imprimen 2 copias que son entregas en Dirección financiera para luego ser despachada a contabilidad para la emisión del cheque, en la solicitud original se adjunta documentación original y en la copia se adjunta copia de la documentación soporte del trámite y esta queda para el archivo de Tesorería en la carpeta de copias de solicitudes de orden de pago.

**Nota:** Si el estudiante solicita una devolución por un curso y se desea retirar por motivos personales y así no haya registrado asistencias en el curso, se aplica el 25% de descuento por trámites administrativos.

## **3.- DEVOLUCION DE NOTAS DE CREDITO**

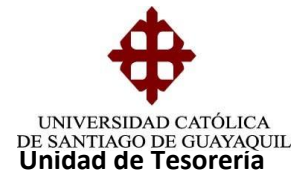

Saldos a favor del estudiante

## Elaboración del COA

Ingresar en COA - Documentos Soporte - Devolución de Valores de Nota de Crédito y llenar los siguientes campos:

Unidad.- Se coloca la unidad en la cual fue creada la nota de crédito.

**Subunidad.-** Se coloca la subunidad de la carrera a la que pertenece la Nota de Crédito.

Tipo de Nota de Crédito.- Se digita 4 que es Reintegros a Estudiantes.

**Periodo N/C.-** Se coloca el año en el que fue generada la Nota de Crédito.

Nota de Crédito.- Se digita el número de la nota de crédito y enter.

**Fecha de Emisión.-** Se digita la fecha actual en que se realiza la solicitud de O/P por devolución de la Nota de Crédito se da clic en Grabar

| Sistema Integrado                                                                 | Universitario - SIU - M                                                                   | ozilla Firefox                                                                                                    | I I NOTTAL I                             | Sin espa i                                          |                                             |                                          |
|-----------------------------------------------------------------------------------|-------------------------------------------------------------------------------------------|----------------------------------------------------------------------------------------------------|------------------------------------------|-----------------------------------------------------|---------------------------------------------|------------------------------------------|
|                                                                                   | CONSULTA BLOQUE<br>CATÓLICA DE SANTIA<br>Documentos<br>Tipo Documento                     | BEGISTRO CAMPO AYUDA WI<br>GO DE GUAYAQUIL DE<br>9 DOCUMENTO DE TRAMITE SI                                                                                                    | ndow<br>/OLUCION DE NOT<br>N PRESUPUESTO | AS DE CREDIT                                        | TO - PAGCA03F                               | æ                                        |
| OPCIONES<br>Grabar<br>Consultar                                                   | No.Documento<br>Unidad<br>Subunidad<br>Datos<br>Tipo data<br>Persona ALUN<br>Fec. Emisión | Perio<br>Perio<br>Pe | do: 16 + PE                              | RIODO CONTAL<br>RIODO COI<br>IEL GERSON IS          | Modificar por Rep<br>Nota Credito 1<br>MAEL | 6175 +                                   |
| <ul> <li>Ejecutar</li> <li>Cancelar</li> <li>Agregar</li> <li>Eliminar</li> </ul> | Cantidad<br>1 GENERA                                                                      | Descripción<br>DO EN VENTANILLA DE TESORER                                                                                                    | (                                        | Valor<br>602.54                                     | % Dscto.) Valor                             | Dscto. C                                 |
| <ul> <li>Limpiar</li> <li>Valores</li> <li>Sesión</li> <li>Manual</li> </ul>      | Moneda<br>Base Tarifa 0%<br>Base Tarifa 12%<br>Otros Dsctos.                              | DOLAR<br>602.54<br>0.00<br>0.00                                                                                                    |                                          | Descuentos<br>Subtotal<br>I.V.A.<br>I.C.E.<br>Total |                                             | 0.00<br>602.54<br>0.00<br>0.00<br>602.54 |
| Record: 1/1                                                                       |                                                                                           | <                                                                                                    | DSC>                                     |                                                     |                                             | L                                        |

#### Elaboración de la Solicitud de Orden de Pago

Una vez realizado el COA se procede a elaborar la Solicitud de Orden de pago.

Se ingresa a Solicitudes de pago - Ingreso de Solicitudes de pago - Devolución de valores de N/C. y llenar los siguientes datos:

**Unidad Generadora de la Solicitud.-** Siempre se va a colocar 2/72 que corresponde a Tesorería ya que es la unidad que está elaborando la solicitud.

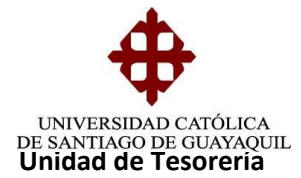

Unidad Solicitante.- Se coloca la misma unidad y subunidad que se registró en el COA.

Se da clic en **Adicionar Documento** y se elige el COA elaborado, seleccionando con un visto.

| istema Integrado Universitario - SIU -                                                                                                    | Mozilla Firefox                                                                                                    |                                                                                                    |                                                                                                    |                                                                                                    |
|----------------------------------------------------------------------------------------------------|----------------------------------------------------------------------------------------------------|----------------------------------------------------------------------------------------------------|----------------------------------------------------------------------------------------------------|----------------------------------------------------------------------------------------------------|
| 🖉 ucsgofr1.ucsg:8888/forms/frm                                                                                                    | servlet?config=00001                                                                                                    |                                                                                                    |                                                                                                    |                                                                                                    |
| CONEXION SOLICITUDES DE PAGO C                                                                                                    | OA PAGOS CONSULTAS SA                                                                                                    | LIR Window                                                                                                    |                                                                                                    |                                                                                                    |
|                                                                                                    | E PAGO                                                                                                    | OC TRAMITE C/S/PRESUPUEST                                                                                                    | ro                                                                                                    | 1                                                                                                    |
| PEIMPRESION DE SOU ICITUD                                                                                                    | SOLIC. DE P                                                                                                    | AGO C/DOC. TRAMITE C/PRES                                                                                                    | SUPUESTO                                                                                                    |                                                                                                    |
| C I CONSULTA DE SOLICITUDES                                                                                                    | S DE PAGO SOLIC. PAG                                                                                                    | O DEVOLUCION                                                                                                    |                                                                                                    |                                                                                                    |
| 5.1                                                                                                    | SOLIC.DOC                                                                                                    | TRAM.AN.ANT                                                                                                    |                                                                                                    |                                                                                                    |
|                                                                                                    | SOLIC. C/ D                                                                                                    | OC.TRAMITE S/PRESUPUESTO                                                                                                    |                                                                                                    |                                                                                                    |
|                                                                                                    | NOTAS DE                                                                                                    | CREDITO VENCIDAS                                                                                                    |                                                                                                    |                                                                                                    |
| EMPRESA                                                                                                    | DEVOLUCIO                                                                                                    | ON DE VALORES DE N/C                                                                                                    |                                                                                                    |                                                                                                    |
| UCSG                                                                                                    | SOLICITUD                                                                                                    | DE TRANSFERENCIAS INTERNA                                                                                                    | AS                                                                                                    |                                                                                                    |
| MÓDULO                                                                                                    | MODIFICAC                                                                                                    | ION DE SOLICITUDES DE PAGO                                                                                                    |                                                                                                    |                                                                                                    |
| PAGOS                                                                                                    | ANDEACION                                                                                                    | DE SOLICITODES DE PAGO                                                                                                    |                                                                                                    |                                                                                                    |
| PECHA                                                                                                    |                                                                                                    |                                                                                                    |                                                                                                    |                                                                                                    |
| 20-JULY -2017                                                                                                    |                                                                                                    |                                                                                                    |                                                                                                    |                                                                                                    |
|                                                                                                    | 1. A.                                                                                                    |                                                                                                    |                                                                                                    |                                                                                                    |
| USUARIO<br>FARIANA MORA                                                                                                    |                                                                                                    |                                                                                                    |                                                                                                    |                                                                                                    |
| - AGIANA.MORA                                                                                                    |                                                                                                    | STATE TO BE AND ADDRESS OF                                                                                                    |                                                                                                    |                                                                                                    |
| ID SESION                                                                                                    |                                                                                                    | BALL TO BE THE TO BE THE T                                                                                                    | 099919519590                                                                                                    |                                                                                                    |
| 1009/1166                                                                                                    |                                                                                                    | Street and street street                                                                                                    |                                                                                                    |                                                                                                    |
|                                                                                                    |                                                                                                    | CONTRACTOR OF STREET, STREET, STRE                                                                                                    | 2222                                                                                                    |                                                                                                    |
|                                                                                                    |                                                                                                    | CONTRACTOR OF THE PARTY OF THE                                                                                                    |                                                                                                    |                                                                                                    |
|                                                                                                    |                                                                                                    | CONTRACTOR OF THE OWNER.                                                                                                    |                                                                                                    |                                                                                                    |
| Sistema Integrado Universitario - SIU                                                                                                    | - Mozilla Firefox                                                                                                    |                                                                                                    | -                                                                                                    |                                                                                                    |
| Sistema Integrado Universitario - SIU<br>Ucsgofr1.ucsg:8888/forms/frr<br>SCCION EDICION CONSULTA BLOC<br>SOlicitud de Pago<br>No Solicitud de Pago                                                                                                    | - Mozilla Firefox<br>nservlet?config=00001<br>QUE <u>REGISTRO GAMPO AYU</u><br>ITIAGO DE GUAYAQUIL SO                                                                                                    | IDA Window                                                                                                    | ICION DE VALORES DE I<br>Fertra                                                                                                    | VC - PAGBA18F                                                                                                    |
| Sistema Integrado Universitario - SIU<br>ccion Edición Consulta Bloc<br>Solicitud de Pago<br>Periodo Cont. 14                                                                                                    | - Mozilla Firefox<br>mservlet?config=00001<br>DUE BEGISTRO CAMPO AYU<br>TTAGO DE CUAYAQUIL SO                                                                                                    | IDA Window<br>LICITUDES POR DEVOLU                                                                                                    | CION DE VALORES DE 1<br>Fecha<br>UNIDAD SOLICITANTE                                                                                                    | VC - PAGBA18F                                                                                                    |
| Sistema Integrado Universitario - SIU<br>CCION EDICION CONSULTA BLOC<br>Solicitud de Page<br>No.Solicitud de Page<br>No.Solicitud de Page<br>N                                                                                                    | Mozilla Firefox mservlet?config=00001 QUE BEGISTRO CAMPO AYU TTAGO DE GUAYAQUIL SO                                                                                                    | IDA Window<br>LIGITUDES POR DEVOLU<br>2017                                                                                                    | CION DE VALORES DE I<br>Fecha<br>UNIDAD SOLICITANTE                                                                                                    | NC PAGBA18F                                                                                                    |
| Sistema Integrado Universitario - SIU<br>ucsgofr1.ucsg:8888/forms/frr<br>CCION EDICION CONSULTA BLOO<br>INIVERSIDAD CATÓLICA DE SAI<br>Solicitud de Pago<br>No. Solicitud<br>Periodo Cont. 11<br>UNIDAD GE<br>IDIDAD GE                                                                                                    | Mozilla Firefox mservlet?config=00001      BEGISTRO CAMPO AYU      TAGO DE GUAYAQUIL SO      S      PERIODO CONTABLE : ENERADORA DE LA SOLICITU      CONTABLE SOLICITU                                                                                                    | IDA Window<br>LICITUDES POR DEVOLU<br>2017<br>JD Unidad                                                                                                    | CION DE VALORES DE I<br>Fecha<br>UNIDAD SOLICITANTE<br>1 FACULTADES                                                                                                    | VC - PAGBA18F<br>19-07-2017                                                                                            |
| Sistema Integrado Universitario - SIU<br>CCION EDICION CONSULTA BLOC<br>UNIVERSIDAD CATOLICA DE SAI<br>Solicitud de Page<br>No. Solicitud<br>Periodo Cont. 11<br>UNIDAD GE<br>Unidad<br>Cuidad<br>Unidad<br>Cuidad<br>Cuidad                                                                                                    | - Mozilla Firefox mservlet?config=00001 AUE REGISTRO CAMPO AYU THECO DE CUAYAGUIL SO S + PERIODO CONTABLE S ENERADORA DE LA SOLICITU + ADMINISTRACION + UNDO DE TESCOREDA                                                                                                    | IDA Window<br>Licitudes Por Devolu<br>2017<br>JD Unidad Carto                                                                                                    | CION DE VALORES DE I<br>Fecha<br>UNIDAD SOLICITANTE<br>1 + FACULTADES<br>47 + ENFERMERIA                                                                                                    | VC - PAGBA19F                                                                                                    |
| Sistema Integrado Universitario - SIU<br>ucsgofr1.ucsg:8888/forms/frr<br>ACCION EDICION CONSULTA BLOG<br>Solicitud de Page<br>No.Solicitud de Page<br>No.Solicitud de Page                                                                                                    | - Mozilla Firefox mservlet?config=00001 AUE REGISTRO CAMPO AYU TAGO DE EUAYAQUIL SO S (*) PERIODO CONTABLE SO S (*) PERIODO CONTABLE SO S (*) ADMINISTRACION (*) UNIDAD DE TE SORERIA                                                                                                    | DA Window<br>LICITUDES POR DEVOLU<br>JD Unidad<br>SubUnidad<br>Centro Apo.                                                                                                    | CION DE VALORES DE I<br>Fecha<br>UNIDAD SOLICITANTE<br>1 ¥ FACULTADES<br>47 ¥ ENFERMERIA<br>¥                                                                                                    | 19-07-2017                                                                                                    |
| Solicitud de Pago<br>OPCIONES<br>Grabar<br>Salir                                                                                                    | Mozilla Firefox mservlet?config=00001      BEGISTRO CAMPO AYU      CODE SUAYAOUL      S      PERIODO CONTABLE      PERIODO CONTABLE      ADMINISTRACION      UNIDAD DE LE SORERIA      Adicionar Documen                                                                                                    | IDA Window<br>LICITUDES POR DEVOLU<br>JD Unidad<br>SubUnidad<br>Centro Apo.                                                                                                    | ICION DE VALORES DE I<br>Fecha<br>UNIDAD SOLICITANTE<br>1 FACULTADES<br>47 ENFERMERIA                                                                                                    | V.C - PAGBA18F                                                                                                    |
| Sistema Integrado Universitario - SIU<br>CCION EDICION CONSULTA BLOG<br>UNIVERSIDAD CATO ESAI<br>Solicitud de Page<br>No. Solicitud<br>Periodo Cont. 11<br>UNIDAD GE<br>Unidad 2<br>SubUnidad 72<br>Salir                                                                                                    | - Mozilla Firefox<br>mservlet?config=00001<br>AUE REGISTRO CAMPO AYU<br>CODE CUANAULI SO<br>S + PERIODO CONTABLE :<br>ENERADORA DE LA SOLICITU<br>ADMINISTRACION<br>UNIDAD DE TE SORERIA<br>Addicionar Documen                                                                                                    | DA Window<br>LICITUDES POR DEVOLU<br>JD Unidad<br>SubUnidad<br>Centro Apo.<br>Otros De                                                                                                    | CION DE VALORES DE I<br>Fecha<br>UNIDAD SOLICITANTE<br>1 + FACULTADES<br>47 + ENFERMERIA<br>*<br>scuentos                                                                                                    | VC - PAGBA19F<br>19-07-2017)                                                                                           |
| Sistema Integrado Universitario - SIU<br>ucsgofrI.ucsg:8888/forms/fr<br>SCCION EDICION CONSULTA BLOC<br>Solicitud de Pago<br>No.Solicitud de Pago<br>No.Solicitud de Pago<br>N                                                                                                    | Mozilla Firefox mservlet?config=00001      MUE REGISTRO CAMPO AYU      TAGO DE CUAYAGUIL SO      S      PERIODO CONTABLE :      ENERADORA DE LA SOLICITU      ADMINISTRACION      UNIDAD DE TE SORERIA      Adicionar Documen      Adicionar Documen       Adicionar Documen       Adicionar Documen       Adicionar Documen | DA Window<br>Lichtubes Por Devolution<br>JD Unidad<br>Centro Apo.<br>tos Otros De                                                                                                    | CION DE VALORES DE I<br>Fecha<br>UNIDAD SOLICITANTE<br>1 	FACULTADES<br>47 	ENFERMERIA                                                                                                    | 19-07-2017                                                                                                    |
| Sistema Integrado Universitario - SIU<br>CCION EDICION CONSULTA BLOC<br>SOlicitud de Page<br>No.Solicitud de Page<br>No.Solicitud de Page<br>N                                                                                                    | Mozilla Firefox mservlet?config=00001      WE BEGISTRO ÇAMPO AYU      TAGO DE CUAYAQUIL SO      S      PERIODO CONTABLE : ENERADORA DE LA SOLICITU      ADMINISTRACION      UNIDAD DE TESORERIA      Adicionar Documen      Adicionar Documen      MORAN PEÑAFEL GE      MORAN PEÑAFEL GE                                                                                                    | IDA Window<br>ICTUDES POR DEVOLU<br>2017<br>JD Unidad<br>SubUnidad<br>Centro Apo.<br>tos Otros De<br>SubUnidad<br>Centro Apo.                                                                                                    | CION DE VALORES DE<br>Fecha<br>UNIDAD SOLCITANTE<br>1                                                                                                    | V.C. PAGBA18F<br>19-07-2017<br>UDTotal<br>SubTotal<br>502 54                                                           |
| Solicitud de Page<br>Solicitud de Page<br>OPCIONES<br>Grabar<br>Imprimir<br>Salir<br>Salir | Mozilla Firefox mservlet?config=00001      BEGISTRO CAMPO AYU      PERIODO CONTABLE :      PERIODO CONTABLE :      PERADORA DE LA SOLICITU      ADMINISTRACION      UNIDAD DE TESORERIA      Adicionar Documen      Adicionar Documen      Adicionar Decumen      Adicionar De | IDA Window<br>ICITUDES POR DEVOLU<br>2017<br>JD Unidad<br>Centro Apo.<br>tos Otros De<br>ICC Cod.                                                                                                    | Fecha<br>UNIDAD SOLICITANTE<br>1 FACULTADES<br>47 FACULTADES<br>47 ENFERMERIA<br>F<br>scuentos                                                                                                    | VC - PAGBA18F<br>19-07-2017<br>9-07-2017<br>9-07-2017<br>9-07-2017<br>9-07-2017<br>9-07-2017<br>9-07-2017<br>9-07-2017 |
| Sistema Integrado Universitario - SIU<br>ucsgofrI.ucsg:8888/forms/fr<br>CCION EDICION CONSULTA BLOC<br>Solicitud de Page<br>No.Solicitud de Page<br>No.Solicitud de Page<br>No                                                                                                    | Mozilla Firefox mservlet?config=00001      WE REGISTRO CAMPO AYU      So PERIODO CONTABLE      So PERIODO CONTABLE      So PERIODO CONTABLE      So PERIODO CONTABLE      ADMINISTRACION      UNIDAD DE LA SOLICITU      ADMINISTRACION      ADMINISTRACION       ADMINISTRACION       ADMINISTRACION       ADMINISTRACION       ADMINISTRACION       ADMINISTRACION       ADMINISTRACION       ADMINISTRACION       ADMINISTRACION       ADMINISTRACION       ADMINISTRACION       ADMINISTRACIO | DA Window<br>IIOTUDES POR DEVOIT<br>JD Unidad<br>SubUnidad<br>Centro Apo.<br>tos Otros De<br>V/C Cod.<br>RSO m OS A m                                                                                                    | ICION DE VALORES DE I<br>Fecha<br>UNIDAD SOLICITANTE<br>1) FACULTADES<br>47) ENFERMERIA<br>*<br>scuentos                                                                                                    | VC - PAGBA19F<br>19-07-2017)<br>                                                                                       |
| Sistema Integrado Universitario - SIU<br>ucsgofrI.ucsg:8888/forms/fri<br>ACCION EDICION CONSULTA BLOC<br>Solicitud de Page<br>No.Solicitud de Page<br>No.Solicitud d                                                                                                    | Mozilla Firefox mservlet?config=00001 MUE REGISTRO QAMPO AYU TTAGO DE GUAYAQUIL SO      S * PERIODO CONTABLE : ENERADORA DE LA SOLICITU     ADMINISTRACION     UNIDAD DE TESORERIA     Adicionar Documen ación Beneficiario 80 MORAN PEÑAFIEL GE                                                                                                    | DA Window<br>ICOTUDES POR DEVOLU<br>2017<br>JD Unidad<br>SubUnidad<br>Centro Apo.<br>tos Otros De<br>XVXXXXXXXXXXXXXXXXXXXXXXXXXXXXXXXXXXX                                                                                                    | CION DE VALORES DE<br>Fecha<br>UNIDAD SOLICITANTE<br>1                                                                                                    | 19-07-2017<br>19-07-2017<br>SubTotal<br>602.54                                                                         |
| Sistema Integrado Universitario - SU<br>ucsgofrl.ucsg:8888/forms/fri<br>CCION EDICION CONSULTA BLOC<br>Solicitud de Page<br>No.Solicitud de Page<br>No.Solicitud de                                                                                                    | Mozilla Firefox mservlet?config=00001      RUE REGISTRO CAMPO AYU      TAGO DE GUAYAQUIL SO      S      PERIODO CONTABLE :      S      PERIODO CONTABLE :      ADMINISTRACION      UNIDAD DE TESORERIA      Adicionar Documen      ación Beneficiario      MORAN PEÑAFIEL GE                                                                                                    | IDA Window<br>LICITUDES POR DEVOLU                                                                                                    | ICION DE VALORES DE I<br>Fecha<br>UNIDAD SOLICITANTE<br>1 		 FACUTADES<br>47 		 ENFERMERIA                                                                                                    | V.C - PAGEA18F<br>19-07-2017<br>SubTotal<br>602.54                                                                     |
| Sistema Integrado Universitario - SIU<br>ucsgofrI.ucsg:8888/forms/fr<br>CCION EDICION CONSULTA BLOC<br>Solicitud de Page<br>No. Solicitud de Page<br>No. Solicitud de Page                                                                                                    | - Mozilla Firefox<br>mservlet?config=00001<br>AUE REGISTRO CAMPO AYU<br>THE ODE CUANAULE SO<br>S + PERIODO CONTABLE SO<br>NERADORA DE LA SOLICITU<br>+ ADMINISTRACION<br>+ UNIDAD DE TE SORERIA<br>Adicionar Documen<br>Adicionar Documen<br>MORAN PEÑAFIEL GE                                                                                                    | DA Window<br>ICTUDES POR DEVOLU<br>2017<br>JD Unidad<br>SubUnidad<br>Centro Apo.<br>tos Otros De<br>SubUnidad<br>Centro Apo.<br>ICS Otros De<br>ICS Otros De<br>ICS Cod.                                                                                                    | ICION DE VALORES DE I<br>Fecha<br>UNIDAD SOLICITANTE<br>1 + FACULTADES<br>47 + ENFERMERIA<br>+<br>scuentos                                                                                                    | VC - PAGBA18F<br>19-07-2017)<br>                                                                                       |
| Sistema Integrado Universitario - SIU<br>ucsgofrI.ucsg:8888/forms/fr<br>ACCION EDICION CONSULTA BLOC<br>Solicitud de Pago<br>No.Solicitud de Pago<br>No.Solicitud de                                                                                                    | Mozilla Firefox mservlet?config=00001      MOZANCE REGISTRO CAMPO AYU      TACO DE GUAYAQUIL SO      S * PERIODO CONTABLE : ENERADORA DE LA SOLICITU      ADMINISTRACION      UNIDAD DE TE SORERIA      Adicionar Documen      Adicionar Documen      MORAN PEÑAFIEL GE                                                                                                    | IDA Window<br>Licitudes Por Devolution<br>JD Unidad<br>SubUnidad<br>Centro Apo.<br>tos Otros De<br>VIC Cod.                                                                                                    | CION DE VALORES DE<br>Fecha<br>UNIDAD SOLICITANTE<br>1 ↓ FACULTADES<br>47 ↓ ENFERMERIA<br>↓<br>Socuentos<br>N/C Documento<br>16 001 001 000                                                                                                    | 19-07-2017<br>SubTotal<br>602.54                                                                                       |
| Sistema Integrado Universitario - SIU<br>CCION EDICION CONSULTA BLOC<br>SOlicitud de Page<br>No.Solicitud de Page<br>No.Solicitud de Page<br>N                                                                                                    | Mozilla Firefox mservlet?config=00001  RUE REGISTRO CAMPO AYU  THOO DE SUAYAQUIE SO      PERIODO CONTABLE :      PERIODO CONTABLE :      Administracion      Administracion      Adicionar Documen      Adicionar Documen      Adicionar Documen      Adicionar Decumen      Adicionar Decumen       Adicionar Decumen       Adicionar Decumen      | IDA Window<br>ICITUDES POR DEVOLU<br>2017<br>JD Unidad<br>SubUnidad<br>Centro Apo.<br>tos Otros De<br>VIC Cod.<br>IRSO m OS A m<br>10 S an<br>10 S an                                       | ICION DE VALORES DE I<br>Fecha<br>UNIDAD SOLICITANTE<br>1 	 FACUTADES<br>47 	 ENFERMERIA<br>I<br>Scuentos                                                                                                    | V.C. PAGDA18F<br>19-07-2017<br>SubTotal<br>602.54                                                                      |
| Sistema Integrado Universitario - SIU<br>ucsgofrI.ucsg:8888/forms/fr<br>ACCION EDICION CONSULTA BLOG<br>Solicitud de Page<br>No. Solicitud de Page<br>No. Solicitud de Pag                                                                                                    | Mozilla Firefox mservlet?config=00001  AUE REGISTRO CAMPO AYU  AUE REGISTRO CAMPO AYU  AUE DE CUAYAOUI SO  S  PERENADORA DE LA SOLICITU  ADMINISTRACION  ADMINISTRACION  ADMINISTRACION  Addicionar Document  Addicionar Document  Addicionar Decument  Addicionar Decument  Addicion | IDA Window<br>ICITUDES POR DEVOLU                                                                                                    | Fecha<br>UNIDAD SOLICITANTE<br>1                                                                                                    | VC - PAGBA18F<br>19-07-2017<br>500Total                                                                                |
| Sistema Integrado Universitario - SIU<br>ucsgofrI.ucsg:8888/forms/fr<br>ACCION EDICION CONSULTA BLOG<br>Solicitud de Pago<br>No.Solicitud Periodo Cont. 11<br>UNIDAD GE<br>Unidad 2<br>Salir.<br>Salir.<br>Salir                                                                                            | Mozilla Firefox  mservlet?config=00001  AUE REGISTRO CAMPO AYU  THAGO DE CUAYAGUE SCO  S  PERIODO CONTABLE S  ENERADORA DE LA SOLICITU  ADMINISTRACION  UNIDAD DE TE SORERIA  Adicionar Documen  Adicionar Documen  Adicionar Documen  MORAN PEÑAFIEL GE                                                                                                    | DA Window<br>ICOTUDES POR DEVOID<br>JD Unidad<br>SubUnidad<br>Centro Apo.<br>ICOS DE<br>VIC Cod.<br>IRSO m OS A m<br>ICO Cod.<br>ICOS DE<br>ICOS DE                                         | CION DE VALORES DE I<br>Fecha<br>UNIDAD SOLICITANTE<br>1) ↓ FACULTADES<br>47) ↓ ENFERMERIA<br>↓<br>scuentos                                                                                                    | 19-07-2017                                                                                                    |
| Sistema Integrado Universitario - SIU<br>ucsgofr1.ucsg:8888/forms/fr<br>ACCION EDICION GONSULTA BLOG<br>Solicitud de Page<br>No.Solicitud de Page<br>No.Solicitud de                                                                                                    | Mozilla Firefox mservlet?config=00001      RUE REGISTRO CAMPO AYU      TAGO DE GUAYAQUIL SO      S      PERIODO CONTABLE      ENERADORA DE LA SOLICITU      ADMINISTRACION      UNIDAD DE TESORERIA      Adicionar Documen      Adicionar Documen      Adicionar Decumen      Adicionar Decumen       | IDA Window<br>ICITUDES POR DEVOLU<br>2017<br>JD Unidad<br>SubUnidad<br>Centro Apo.<br>tos Otros De<br>V/C Cod.<br>IRSO m OS A m<br>IIIIIIIIIIIIIIIIIIIIIIIIIIIIIIIIIIII                                                                                                    | ICION DE VALORES DE I<br>Fecha<br>UNIDAD SOLICITANTE<br>1 	← FACULTADES<br>47 	↓ ENFERMERIA<br>+<br>scuentos<br>N/C Documento<br>16 001 001 000<br>16 001 001 000<br>16 001 001 000                                                                                                    | UC PAGBA18F                                                                                                    |
| Sistema Integrado Universitario - SIU<br>CCION EDICION CONSULTA BLOO<br>Solicitud de Page<br>No.Solicitud de Page<br>No.Solicitud de Page<br>N                                                                                                    | Mozilla Firefox mservlet?config=00001      BEGISTRO CAMPO AYU      TAGO DE GUAYAOUI SO      PERIODO CONTABLE :      S      PERIODO CONTABLE :      ADMINISTRACION      ADMINISTRACION      Adicionar Documen      Adicionar Documen      Adicionar Documen      Adicionar Decumen      Adicionar Decu | IDA Window<br>ICITUDES POR DEVOLU<br>2017<br>JD Unidad<br>SubUnidad<br>Centro Apo.<br>tos Otros De<br>V/C Coll<br>RSO a: DS A a:<br>a:<br>a:<br>a:<br>a:<br>a:<br>a:<br>b:<br>b:<br>centro apo.<br>a:<br>b:<br>centro apo.<br>a:<br>b:<br>centro apo.<br>a:<br>b:<br>centro apo.<br>a:<br>centro apo.<br>a;<br>centro apo.<br>a;<br>centro apo.<br>a;<br>a | ICION DE VALORES DE I<br>Fecha<br>UNIDAD SOLICITANTE<br>1 FACULTADES<br>47 FIFERMERIA<br>*<br>scuentos<br>N/C Documento<br>16 001 001 000<br>16 001 001 000<br>16 001 001 000<br>16 001 001 000<br>16 001 001 000<br>16 001 001 000<br>16 001 001 000<br>16 001 001 000<br>16 001 001 000<br>16 001 001 000<br>16 001 001 000<br>16 001 001 000<br>16 001 001 000<br>16 001 001 000<br>16 001 000<br>16 001 000<br>16 001 000<br>16 001 000<br>16 001 000<br>16 001 000<br>16 001 000<br>16 001 000<br>16 001 000<br>16 000<br>16 000<br>16 000<br>16 000<br>16 000<br>16 000<br>16 000<br>16 000<br>16 000<br>16 000<br>16 000<br>16 000<br>16 000<br>16 000<br>16 000<br>17 000<br>16 000<br>16 000 | V.C - PAGBA18F                                                                                                    |
| Sistema Integrado Universitario - SIU<br>ucsgofrI.ucsg:8888/forms/fr<br>ACCION EDICION CONSULTA BLOG<br>Solicitud de Page<br>No.Solicitud de Page<br>No.Solicitud de                                                                                                    | Mozilla Firefox mservlet?config=00001      WE REGISTRO CAMPO AYU      MOCO DE CUAVAOUL SO      PERIODO CONTABLE :      NERADORA DE LA SOLICITU      WINDAD DE TE SORERIA      Addicionar Documen      Addicionar Documen      MORAN PEÑAFIEL GE      MORAN PEÑAFIEL GE                                                                                                    | DA Window<br>ICITUDES POR DEVOLU<br>2017<br>JD Unidad<br>SubUnidad<br>Centro Apo.<br>ICS Orros De<br>ICS Orros De<br>ICS Orros DE<br>ICS Orros DE                                                                                                    | ICION DE VALORES DE I<br>Fecha<br>UNIDAD SOLICITANTE<br>1 + FACULTADES<br>47 + ENFERMERIA<br>+<br>scuentos                                                                                                    | 19-07-2017                                                                                                    |

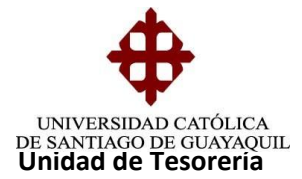

Se da clic en **Adjunto Soporte** y aparece una sub pantalla donde se coloca la frase ADJUNTO SOPORTE.

| ACCION EDICION CONSULTA BLOQUE BEGISTRO CAMPO AYUDA Window<br>Solicitud de Pago<br>No.Solicitud de Pago<br>No.Solicitud de Pago<br>No.Solicitud de Pago<br>No.Solicitud de Pago<br>No.Solicitud de Pago<br>No.Solicitud de Pago<br>No.Solicitud de Pago<br>No.Solicitud<br>Periodo Cont 46 DEPICION CONTABLE 2017<br>UNIDAD SOLICITANTE<br>Decumentos Adjuntos<br>MERIA<br>ADJUNTO SOPORTE<br>O.000<br>ValsTot.item<br>O9314i<br>dent<br>Agregar<br>Eliminar<br>Beneficiario de Item MORAN PEÑAFIEL GERSON ISMAEL<br>Tot Bruto<br>Obc.Adjunta<br>Descripción<br>Financiamiento<br>Requisitos de Formato para Pago                                                                                                    | <ul> <li>Sistema Integrado Universitario - SIU - Mozilla Firef</li> <li>(i) 00   ucsgofr1.ucsg:8888/forms/frmservlet?confi</li> </ul> | fox                                                                                                    |
|----------------------------------------------------------------------------------------------------|----------------------------------------------------------------------------------------------------|----------------------------------------------------------------------------------------------------|
| Solicitud de Pago<br>No. Solicitud<br>Periodo Contrae E 2017<br>UNIDAD SOLICITANTE<br>Periodo Contrae E 2017<br>UNIDAD SOLICITANTE<br>TADES<br>MERIA<br>MERIA                          | ACCION EDICION CONSULTA BLOQUE REGISTRO                                                                                               |                                                                                                    |
| Grabar<br>MERIA<br>MERIA<br>M | OPCIONES                                                                                                    | Fecha 19-07-2017<br>UNIDAD SOLICITANTE<br>13 TADES                                                                                  |
| Consultar     Identi     Identi                                                                                                    | Grabar Grabar ADJUNTO SOPOL                                                                                                    | RTE 0.00                                                                                                    |
| Cancelar                                                                                                    | Consultar<br>Ejecutar<br>O93144                                                                                                    | Val.Tot. Item<br>602.54                                                                                                    |
| Impiar     Beneficiario de Item     MORAN PEÑAFIEL GERSON ISMAEL       Valores     Tot.Bruto     602.54       Doc.Adjunta     Descripción     Financiamiento       Requisitos de Formato para Pago                                                                                                    | Cancelar<br>Agregar                                                                                                    | Aceptar                                                                                                    |
| Tot.Bruto     602.54     Impuestos(-)     0.00     Total Solicitud     602.54       Valores     Doc.Adjunta     Descripción     Financiamiento     Requisitos de Formato para Pago       Manual     Manual     Impuestos (-)     Impuestos (-)     Impuestos (-)     Impuestos (-)                                                                                                    | Limpiar Beneficiario de Item MORAN                                                                                                    | N PEÑAFIEL GERSON ISMAEL                                                                                                    |
|                                                                                                    | Valores     Tot Bruto     60       Sesión     Doc.Adjunta     Desc       Manual     Manual     Desc                                   | 2.54     Impuestos(-)     0.00     Total Solicitud     602.54       rripción     Financiamiento     Requisitos de Formato para Pago |

Se da clic en **Descripción** y aparece una sub pantalla donde se detalla una breve referencia de la razón por la cual se devuelve la nota de crédito.

| Sistema Integrad      | o Universitario - SIU - Mozilla Firefox                                                                                                    |
|-----------------------|----------------------------------------------------------------------------------------------------|
|                       | Consulta de Cane registro campo atuda mindow<br>Catolica de Santiago de Guavaquil Solicitudes por devolución de Valores de N/C- Pagba18F 🗗                                                                                                    |
| OPCIONES              | No.Solicitud Fecha 19-07-2017<br>Periodo Cont 16 DERIODO CONTARI E 2017 UNIDAD SOLICITANTE UNIDAD SOLICITANTE                                                                                                    |
| Grabar                | Unidac<br>SubUn<br>SubUn<br>En VENTANILLA A FAVOR DEL ESTUDIANTE SEGUN OFICIO                                                                                                    |
| Consultar<br>Ejecutar | Detail<br>Ident<br>09314t UTES-0903-2017 AUTORIZADO POR EL RECTOR. UTES-0903-2017 AUTORIZADO POR EL RECTOR. UTES-0903-2017 |
| Cancelar<br>Agregar   |                                                                                                    |
| K Eliminar            | Beneficiario de Item MORAN PEÑAFIEL GERSON ISMAEL                                                                                                    |
| Valores               | Tot.Bruto         602.54         Impuestos(-)         0.00         Total Solicitud         602.54           Doc.Adjunta         Descripción         Financiamiento         Requisitos de Formato para Pago                                                                                                    |
| Sesión                |                                                                                                    |

Elaborado por: Unidad de Tesorería Fecha actualización: 20/07/2017

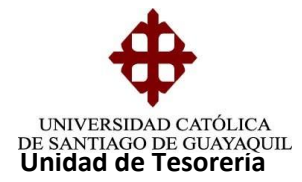

Se da clic en **Financiamiento.-** Aparece una sub pantalla en la que se escoge 2 cheque.

**Nota:** Si se tratara de una devolución de una N/C Vencida se debe realizar en la pantalla de Sin Afectación Presupuestaria.

| Sistema Integrad   | o Universita      | rio - SIU -        | Mozilla Firefox | 00001            | -             |        |                                  |
|--------------------|-------------------|--------------------|-----------------|------------------|---------------|--------|----------------------------------|
|                    | I <u>C</u> ONSULT | A BLOQU            | IE REGISTRO     | CAMPO AYUDA W    | indow         |        |                                  |
|                    | O CATÓLICA        | DE SAN             | TIAGO DE GUA    | YAQUIL SOLICITU  | IDES POR DEVO | LUCION | I DE VALORES DE N/C - PAGBA18F 🗗 |
|                    | - Solicitud       | de Pago            |                 |                  |               |        |                                  |
|                    | No.Solicit        | ud la              |                 | 000174 01 0 0047 | _             | LINU   | Fecha 19-07-2017                 |
| OPCIONES           | Fellodo C         |                    |                 | CONTABLE 2017    | Unided        |        |                                  |
| 🔚 Grabar           | Linidad           |                    |                 | ACION            | SubLinidad    |        | Formas De Pago (COCOCOCOCOCOCOCO |
| Lmprimir           | SubUn             | ι ∠jι<br>IFinancia | miento de Pag   | ncion            | Gubonidad     | 4/     |                                  |
|                    |                   | Financia           | miento          |                  |               | _      | Find %                           |
| U Salir            | ~ Detall          |                    | Tota            | l a Financiar    | 602.5         | 4      | Tine Descriptión                 |
| Consultar          | Ident             |                    |                 |                  |               |        | 2 CHEQUES                        |
| C Eiecutar         | 093148            |                    | Porc. Dia       | s Fecha          | Forma de      | Pago   | 6 LIQUIDACIONES                  |
|                    |                   |                    | 100.00 0        | 19-07-2017       | •             |        | 8 S.A.T.                         |
| Cancelar           |                   |                    | Į               | !!               | +             |        | 10 NOTAS DE CRE                  |
| - Agregar          |                   |                    |                 |                  | +             |        |                                  |
| X Eliminar         |                   |                    |                 |                  | *             |        |                                  |
| A Linemian         | Benefi            | Tot                | al Porc         |                  |               |        | Eind                             |
|                    | Tot B             |                    | 100.00          |                  |               |        | 602.54 02.54                     |
| 🔝 Valores          | Do                |                    |                 | Aconta           | r Can         | colar  |                                  |
| 👤 Sesión           |                   |                    |                 | Acepta           |               | Celul  | F                                |
| Nanual             |                   |                    |                 |                  |               |        |                                  |
| - Wanual           |                   |                    |                 |                  |               |        |                                  |
| Choices in list: 4 | 4                 |                    |                 |                  |               |        |                                  |

Se presiona Aceptar, luego Grabar y aparece en formato Adobe la solicitud creada

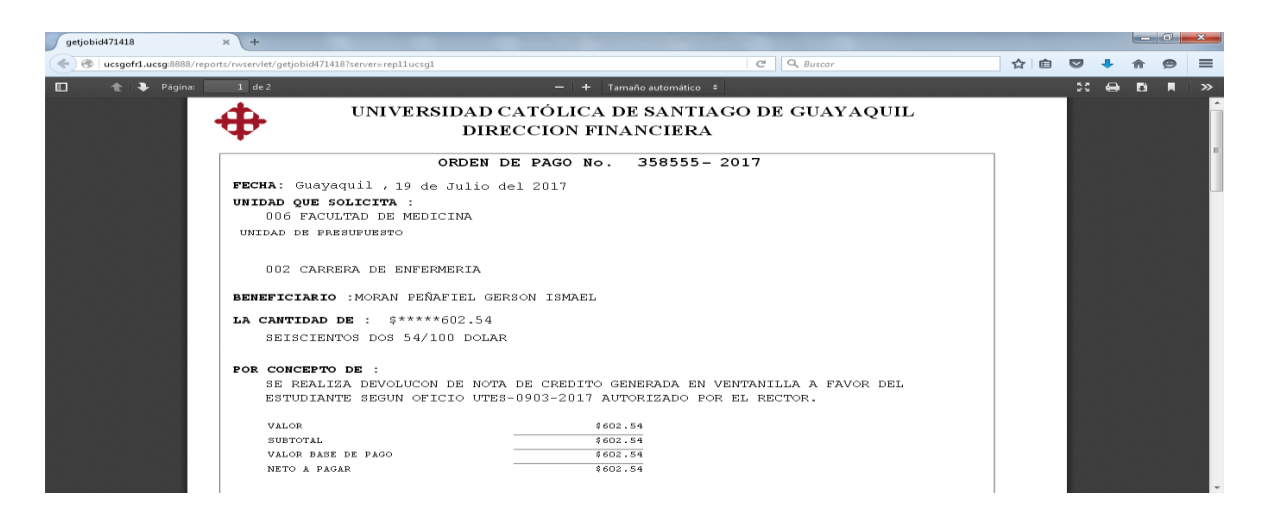

Elaborado por: Unidad de Tesorería Fecha actualización: 20/07/2017

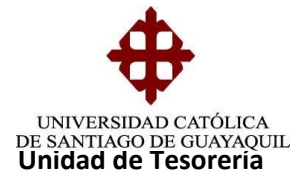

Se imprimen 2 copias que son entregas en Dirección financiera para luego ser despachada a contabilidad y en la original se adjunta documentación original del trámite y en la copia se adjunta copia de la documentación soporte del trámite y esta se queda para el archivo de Tesorería y es archivado en la carpeta de copias de solicitudes de devoluciones.

## 4.- DEVOLUCION DE NOTAS DE CREDITOS VENCIDAS

Esta solicitud de orden de pago se realiza mensualmente antes del cierre del sistema

#### Elaboración del COA

Ingreso en COA-Documentos Soporte-Notas de Crédito Vencidas y procedemos a llenar los siguientes campos:

Fecha desde: Se digita la fecha desde la cual se desea generar el reporte

Fecha hasta Se digita la fecha actual en que se está generando la solicitud Tesorería.

Fecha de emisión: Se digita la fecha en la que se está elaborando la solicitud y enter.

Se da clic en aceptar (dos veces) y se desplegarán las notas de créditos y el valor total se indica al Jefe de Tesorería quién nos entregará los reportes cuyo valor debe ser el mismo.

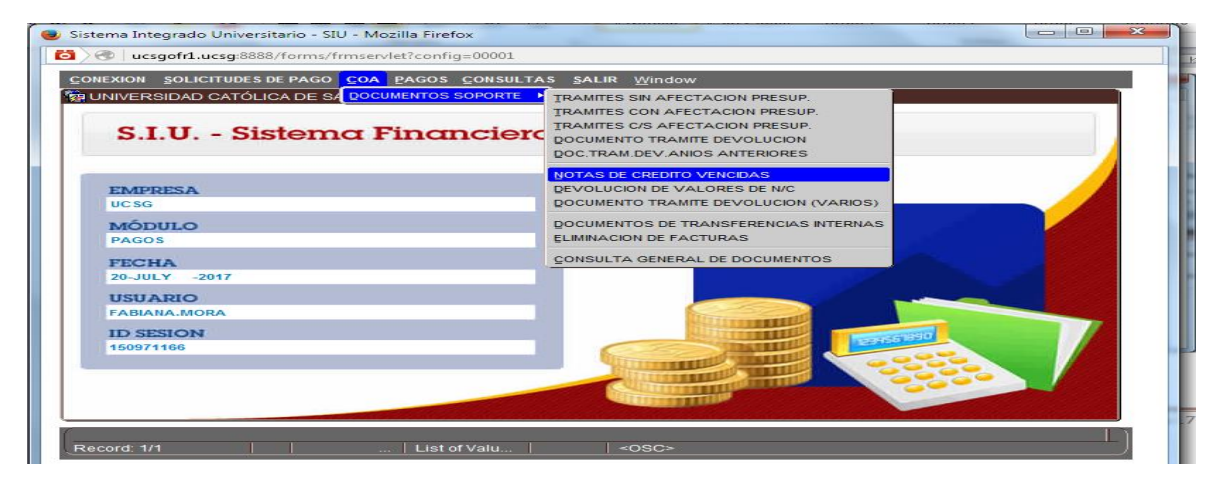

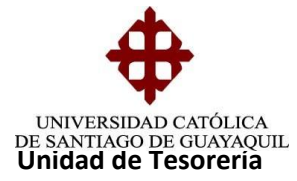

| CION EDICION | CONSULTA BLOQUE REGISTRO CAMPO AYUDA Window                                          |
|--------------|--------------------------------------------------------------------------------------|
|              | CATÓLICA DE SANTIAGO DE GUAYAQUIL DOCUMENTO DE TRAMITE PARA N.C. VENCIDAS - PAGCA28F |
| ſ            | Documentos<br>Tipo Documento 9 🐨 DOCUMENTO DE TRAMITE SIN PRESUPUESTO                |
| OPCIONES     | No.Documento Periodo: 16 🔮 PERIODO CONTABLE 2017                                     |
| Grabar       | Unidad 2 4 ADMINISTRACION                                                            |
| Limprimir    | Subunidad 72 VINIDAD DE TE SORERIA                                                   |
|              |                                                                                      |
| Salir        | Facha Desde 01.01-1999 Facha Hasta 19.07-2017                                        |
| Consultar    | Fec. Emisión 1907/2017 (dd-mm-yyyy)                                                  |
| Elecutar     |                                                                                      |
|              | Precaudion Debebbbbbbbbbbbbbbbbbbbbbbbbbbbbbbbbbb                                    |
| Cancelar     | Detaile                                                                              |
| = Agregar    | Espere por favor, procesando notas de credito                                        |
| Eliminar     |                                                                                      |
| Limpiar      |                                                                                      |
| Cimpian      | Aceptar Desglose                                                                     |
| Valores      | Moneda DOCAN TOTAL                                                                   |
| Sesión       |                                                                                      |
| 2 Bdomund    |                                                                                      |

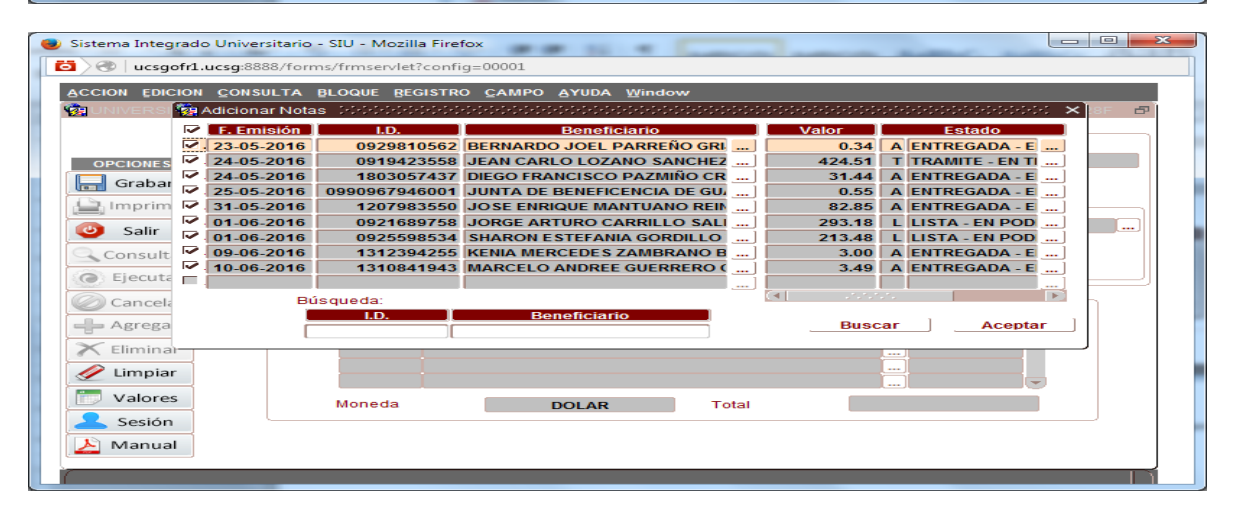

Finalmente de da clic en grabar.

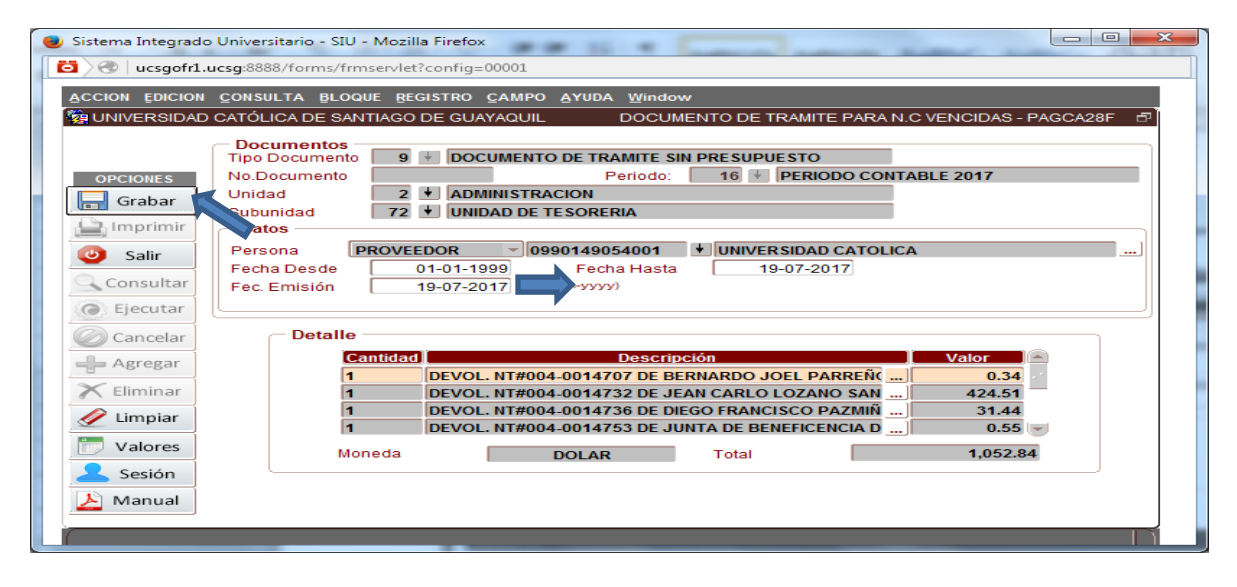

Elaborado por: Unidad de Tesorería Fecha actualización: 20/07/2017

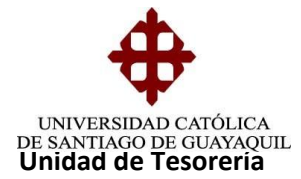

## Elaboración de la Solicitud de Orden de Pago

Se ingresa a Solicitudes de pago - Ingreso de Solicitudes de pago - Nota de Crédito Vencidas.

| BEIMPRESION DE SOLICITUDES POR USUARIO     SOLICITUDES POR USUARIO     CONSULTA DE SOLICITUDES DE PAGO | SOLIC. C/ DOC. TRAMITE C/S/PRESUPLESTO<br>SOLIC. DE PAGO CADOC. TRAMITE C/PRESUPLESTO<br>SOLIC. DACO. TRAMITE S/PRESUPLESTO<br>SOLIC. C/ DOC. TRAMITE S/PRESUPLESTO<br>VOTAS DE CREDITO VENCIDAS                                                                                                    |  |
|----------------------------------------------------------------------------------------------------|----------------------------------------------------------------------------------------------------|--|
| EMPRESA                                                                                                | DEVOLUCION DE VALORES DE N/C                                                                                                    |  |
| UCSG                                                                                                   | SOLICITUD DE TRANSFERENCIAS INTERNAS                                                                                                    |  |
| MÓDULO                                                                                                 | MODIFICACION DE SOLICITUDES DE PAGO                                                                                                    |  |
| PAGOS                                                                                                  | ANDLACION DE SOLICITODES DE PAGO                                                                                                    |  |
| FECHA                                                                                                  |                                                                                                    |  |
| 20-JULY -2017                                                                                          |                                                                                                    |  |
| USUARIO                                                                                                |                                                                                                    |  |
| FABIANA.MORA                                                                                           | Transaction of the second                                                                                                    |  |
| ID SESION                                                                                              |                                                                                                    |  |
| 150971166                                                                                              | JING THE REAL PROPERTY AND INCOMENTATION OF THE REAL PROPERTY AND INCOMENTATION OF THE REAL PROPERTY AND INTERNATION OF THE REAL PROPERTY AND INTERVALUE OF THE REAL PROPERTY AND INTERVALUE OF THE REAL PROPERTY AND INTERVALUE OF THE REAL PROPERTY AND INTERVALUE OF THE REAL PROPERTY AND INTERVALUE OF THE REAL PROPERTY AND INTERVALUE PROPERTY AND INTERVALUE PROPERTY AND INTERVALUE PROPERTY AND INTERVALUE PROPERTY AND INTERVALUE PROPERTY AND INTER |  |
|                                                                                                    |                                                                                                    |  |
|                                                                                                    |                                                                                                    |  |
|                                                                                                    |                                                                                                    |  |

Se presiona Adicionar Documentos y se selecciona el COA elaborado con un visto y luego dar clic en aceptar.

| 🍺 Sistema Integrad | o Universitario - SIU - Mo   | zilla Firefox                           | -             | 1                         | _             |                   |
|--------------------|------------------------------|-----------------------------------------|---------------|---------------------------|---------------|-------------------|
| 茵 🖉 🛛 ucsgofr1     | .ucsg:8888/forms/frmsen      | let?config=00001                        |               |                           |               |                   |
| ACCION EDICION     | CONSULTA BLOQUE              | REGISTRO CAMPO AYUDA V                  | Vindow        |                           |               |                   |
|                    | D CATÓLICA DE SANTIA         | O DE GUAYAQUIL SOLICI                   | TUDES POR NOT | AS DE CREDITO \           | ENCIDAS - PAG | BA21F             |
|                    | Solicitud de Pago —          |                                         |               |                           |               |                   |
|                    | No.Solicitud                 |                                         |               |                           | Fecha 19      | 9-07-2017         |
| OPCIONES           | Periodo Cont. 16             | PERIODO CONTABLE 2017                   |               |                           |               |                   |
| 🔚 Grabar           | Unidad 2 +                   | ADMINISTRACION                          | Unidad        | 2 + ADMINIS               | TRACION       |                   |
| Imprimir           | SubUnidad 72 🔸               | ADMINISTRACION CENTRAL                  | SubUnidad     | 72 🕴 ADMINIS              | TRACION CENT  | RAL               |
| Colic              |                              | Adicionar Documentos                    | <b>K</b>      |                           |               | 1                 |
| Adicion            | ar Facturas DrDrDrDrDrDrDrDr | 1+0+0+0+0+0+0+0+0+0+0+0+0+0+0+0+0+0+0+0 | 4             | -0-0-0-0-0-0-0-0-0-0-0-0- |               | 0+0+0+0+0+0+0+0+0 |
| Fec                | ha Identificación            | Beneficiario                            | Ba            | nco                       | Documento     | SubTotal          |
| . 23-03            | 2011 0990149054001           | UNIVERSIDAD CATOLICA                    | NOTA DE CREDI | TO VENCIDA                | 000 000 000   | 0.0               |
|                    |                              |                                         |               |                           |               |                   |
|                    |                              |                                         |               |                           |               |                   |
|                    |                              |                                         | Ĵ             |                           |               |                   |
|                    |                              |                                         |               |                           |               |                   |
| Ø                  |                              |                                         |               |                           |               |                   |
|                    | 1                            |                                         |               |                           |               |                   |
|                    |                              |                                         |               |                           |               |                   |
|                    |                              |                                         |               |                           |               |                   |
|                    |                              | Aceptar                                 |               |                           |               |                   |
|                    |                              |                                         |               |                           | _             |                   |
|                    |                              |                                         |               |                           |               |                   |

Luego dar clic en Grabar y se genera la solicitud la cual se imprime dos juegos, uno para contabilidad adjuntando los reportes y la copia para tesorería.

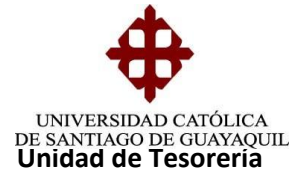

| 🕒 Sistema Integrad | do Universitario - SIU - Google Chrome 📃 🔲 💌                                                   |
|--------------------|------------------------------------------------------------------------------------------------|
| 🗋 ucsgofr1.ucs     | sg:8888/forms/frmservlet?config=00001                                                          |
|                    | N CONSULTA BLOQUE BEGISTRO CAMPO AYUDA Window                                                  |
|                    | D CATÓLICA DE SANTIAGO DE GUAYAQUIL 🛛 SOLICITUDES POR NOTAS DE CREDITO VENCIDAS - PAGBA21F 🛛 🗗 |
|                    | Solicitud de Pago       No.Solicitud       Fecha       18-03-2014                              |
| OPCIONES           | Periodo Cont. 13 PERIODO CONTABLE 2014                                                         |
| Grabar             | Unidad 2 ADMINISTRACION Unidad 2 ADMINISTRACION                                                |
| 🕒 Imprimir         | BubUnidad 72 🚱 ADMINISTRACION CENTRAL SubUnidad 72 🕑 ADMINISTRACION CENTRAL                    |
| 🕘 Salir            |                                                                                                |
| Consultar          | R.U.C Val.Tot. Item                                                                            |
| C Ejecutar         | 099014905 Transaccion se Completo Satisfactoriamente                                           |
| Cancelar           | 09901490: 0.20<br>09901490: TH JI 50.46                                                        |
| Agregar            | 09901490: AS TO 0.02                                                                           |
|                    | 09901490(                                                                                      |
| Eliminar           | Beneficiario de Item UNIVERSIDAD CATOLICA                                                      |
| Limpiar            | Total Solicitud 56.65                                                                          |
| 📅 Valores          | Doc.Adjunta Descripción Financiamiento                                                         |
| 🔔 Sesión           |                                                                                                |
| 📐 Manual           |                                                                                                |
|                    |                                                                                                |
| Record: 0/1        |                                                                                                |
|                    |                                                                                                |

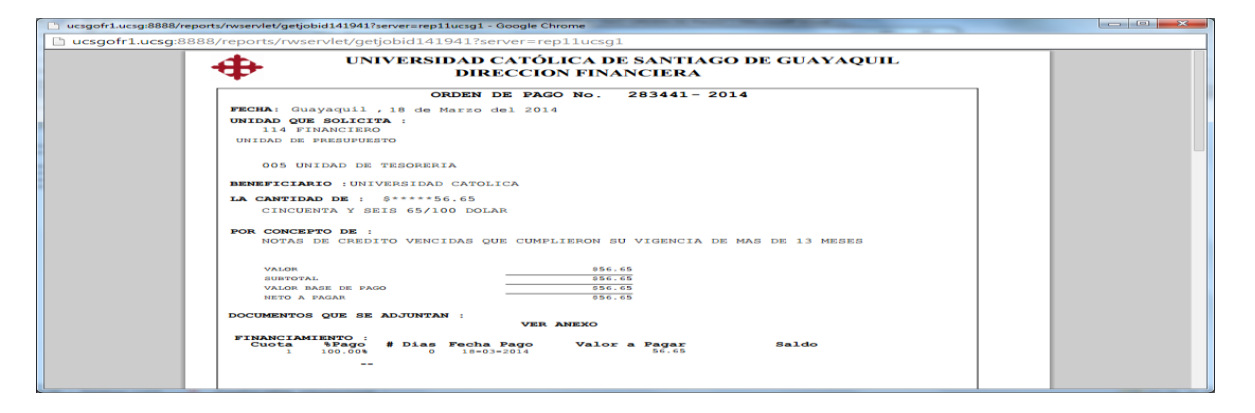